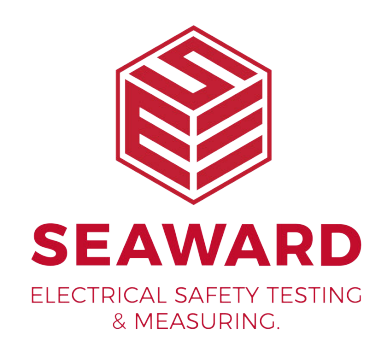

# APOLLO+ SERIES USER MANUAL

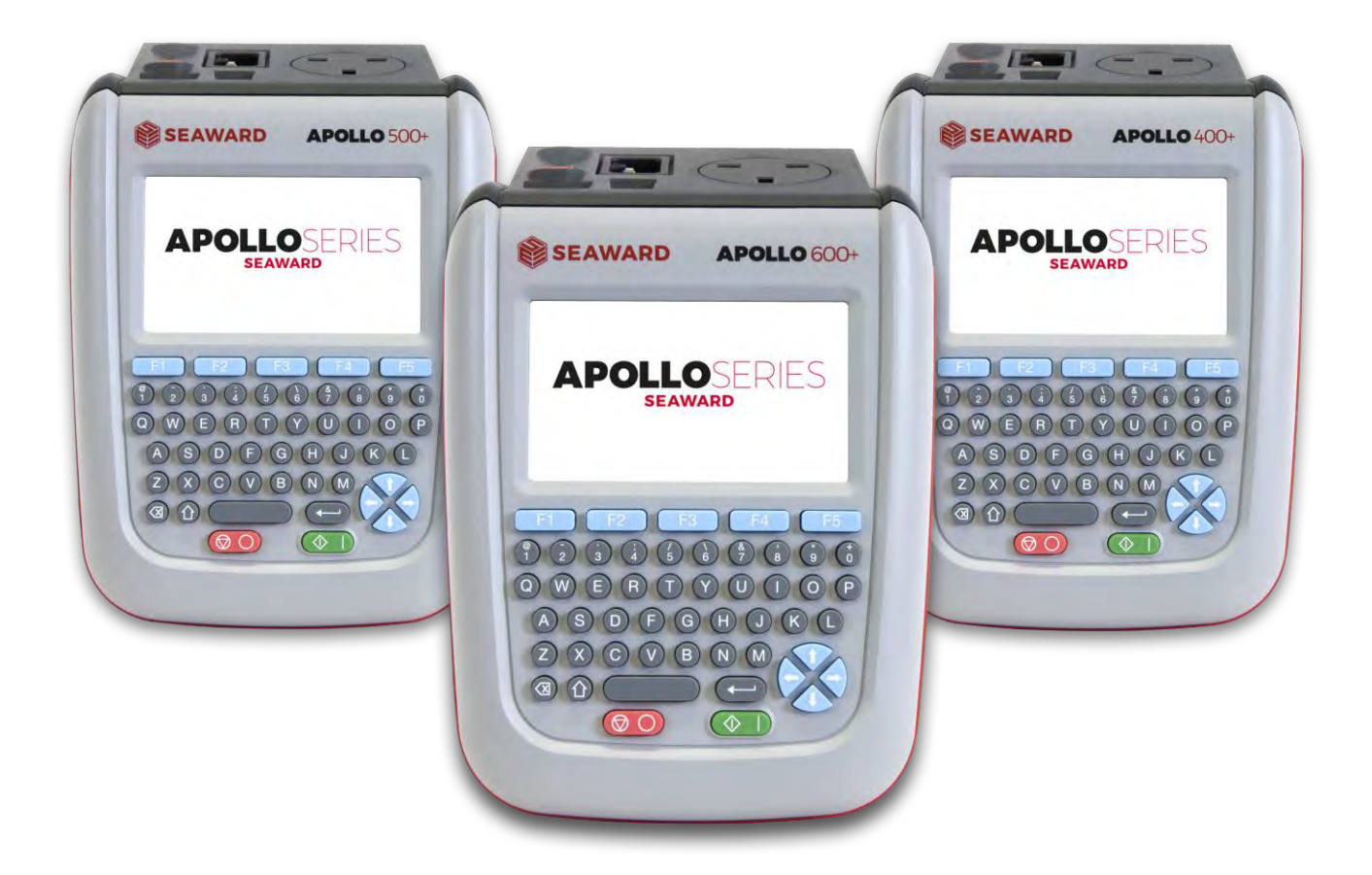

seaward.com

TESTED. TRUSTED... WORLDWIDE

## LIMITED WARRANTY & LIMITATION OF LIABILITY

SEAWARD Electronic Limited guarantees this product to be free from defects in material and workmanship under normal use and service for a period of 2 years, provided the instrument is serviced and calibrated by an authorised agent in accordance with the manufacturer's instructions. The period of warranty will be effective at the day of delivery.

#### Manufacturer does not provide any warranty for the following:

- Any normal wear and tear.
- Errors or damage caused by: (I) misuse or not using your product in accordance with the user guide, such as if the product has been exposed to moisture, to dampness or to extreme thermal or environmental conditions or to rapid changes in such conditions, to corrosion, to oxidation, to spillage of food or liquid or to influence from chemical products, (ii) using your product with, or connecting it to, any product, accessory, software, or service not manufactured or supplied by the manufacturer, (iii) any products combined with your product by a third party, (iv) damage or errors caused by hacking, cracking, viruses, or other malware, or by unauthorised access to services, accounts, computer systems or networks; or (v) other acts beyond the manufacturer's reasonable control.

#### This Warranty is not valid:

- If your product, or the software it runs on, has been (I) opened, modified, or repaired without the Manufacturer's authorisation or (ii) repaired with unauthorised spare parts;
- If you have not installed the latest software updates that are publicly available for your product within a reasonable time of their release; or
- If you refuse to give possession of the product to the manufacturer for repair and investigation.

## (c) Copyright 2018

All rights reserved. Nothing from this edition may be multiplied, or made public in any form or manner, either electronically, mechanically, by photocopying, recording, or in any manner, without prior written consent from SEAWARD Electronic Limited. This also applies to accompanying drawings and diagrams.

Due to a policy of continuous development SEAWARD Electronic Limited reserves the right to alter the equipment specification and description outlined in this publication without prior notice and no part of this publication shall be deemed to be part of any contract for the equipment unless specifically referred to as an inclusion within such contract.

## **Table of Contents**

| 1                 | USER NOTES                                                                                             | 6               |
|-------------------|----------------------------------------------------------------------------------------------------|-----------------|
| 2                 | SAFETY NOTES                                                                                           | 6               |
| 3                 | USING APOLLO+ SERIES FIRMWARE ON OLDER APOLLO INSTRUMENTS.                                             | 8               |
| 4                 | ACCESSORIES                                                                                            | 9               |
| 4.1               | Standard Apollo+ Contents (What's in the Box)                                                          | 9               |
| 4.2               | Part Numbers                                                                                           | 11              |
| 4.3               | Optional Accessories / Replacement Parts                                                               | 12              |
| 5                 | GETTING STARTED                                                                                        | 13              |
| 5.1               | Getting to Know Your Apollo+ Series                                                                    | 13              |
| 5.2               | Before Using Your Apollo+ Series for the First Time                                                    | 14              |
| 5.3               | Powering ON / OFF an Apollo+ Series                                                                    | 14              |
| 5.4               | Apollo+ Series Battery Status Indication                                                               | 15              |
| 5.5               | Charging the Battery Pack                                                                              | 15              |
| 5.6               | Replacing the Battery Pack                                                                             | 15              |
| 5.7               | Getting To Know the User Interface                                                                     | 16              |
| 6                 | USER OPTIONS (PAT SETTINGS, APOLLO 500+ AND 600+ ONLY)                                                 | 17              |
| 6.1               | User Options / PAT Settings - Options Page 1                                                           | 18              |
| 6.2               | User Options / PAT Settings - Options Page 2                                                           | 20              |
| 6.3               | User Options / PAT Settings - Options Page 3                                                           | 21              |
| 7                 | SETTING UP YOUR APOLLO+ SERIES INSTRUMENT                                                              | 22              |
| 7.1               | Main Menu Navigation                                                                                   | 22              |
| 7.2               | Main Menu Window - View Data                                                                           | 23              |
| 7.3               | Main Menu Window - User SetUp                                                                          | 26              |
| <b>7.4</b><br>7.4 | Main Menu Window - Connecting Bluetooth Devices<br>4.1 How to Setup a Printer with your Apollo+ Series | <b>29</b><br>30 |
| 7.5               | Main Menu Window - Automatic Test Sequence Editor (PAT Edit)                                           | 35              |

| 7.6 Main Menu Window – Time and Date Setup                                | 37              |
|---------------------------------------------------------------------------|-----------------|
| 7.7 Main Menu Window – Memory Options                                     | 38              |
| 8 DOWNLOADING YOUR APOLLO+ SERIES                                         | 40              |
| 8.1 Downloading From Your Apollo+ Series to PATGuard 3                    | 40              |
| 8.2 Downloading Clone Data from an Apollo 500+ or 600+                    | 42              |
| 9 UPLOADING YOUR APOLLO 500+ AND 600+                                     | 43              |
| 9.1 Uploading from PATGuard 3 to an Apollo 500+ or 600+                   | 43              |
| 9.2 Uploading Printer Logos to an Apollo 500+ or 600+                     | 44              |
| 9.3 Uploading Clone Data to an Apollo 500+ or 600+                        | 45              |
| 9.4 Uploading Background Images to an Apollo 500+ or 600+                 | 45              |
| 9.5 Uploading List Configuration Data to an Apollo 500+ or 600+           | 46              |
| 10 PERFORMING AN ELECTRICAL SAFETY TEST – AUTO MODE                       | 48              |
| 10.1 Auto Mode – Camera Function (Apollo 600+ Only)                       | 50              |
| 10.2 Auto Mode – Risk Based Retest Period Calculator                      | 51              |
| 10.3 Auto Mode – The Visual Inspection                                    | 52              |
| 10.4 Auto Mode – The Electrical Tests                                     | 53              |
| 11 PERFORMING AN ELECTRICAL SAFETY TEST – MANUAL MODE                     | 54              |
| 12 TEST FUNCTIONS                                                         | 55              |
| <b>12.1 Earth Continuity</b><br>12.1.1 Selecting a Test Type              | <b>55</b><br>56 |
| <b>12.2 Insulation Resistance</b><br>12.2.1 Selecting a Test Type         | <b>57</b><br>58 |
| 12.3 Protective Earth (PE) Conductor Current (Used on Class 1 Appliances) | 59              |
| 12.4 Touch Current                                                        | 60              |
| 12.5 RCD Trip Time                                                        | 61              |
| 12.6 IEC Lead / Polarity                                                  | 62              |
| 12.7 Substitute (Alternative) Leakage                                     | 63              |
| 12.8 External Leakage Adaptors                                            | 64              |
| 12.9 Socket Test                                                          | 65              |

| 12.10 Checkbox Verification                                                 | 66 |
|-----------------------------------------------------------------------------|----|
| 13 UNIVERSAL RISK ASSESSMENT (APOLLO 600+ ONLY)                             | 67 |
| 14 HEALTH & SAFETY REPORTS (APOLLO 600+ ONLY)                               | 69 |
| 14.1 Health & Safety Reports - Emergency Lighting Report (Apollo 600+ Only) | 69 |
| 14.2 Health & Safety Reports - Fire Alarm Report (Apollo 600+ Only)         | 70 |
| 15 UPDATING YOUR FIRMWARE                                                   | 72 |
| 16 ELECTRICAL SPECIFICATION                                                 | 73 |
| 17 USEFUL INFORMATION                                                       | 75 |
| 17.1 Factory Set Test Sequences                                             | 75 |
| 17.2 Other Information                                                      | 77 |
| 18 ENVIRONMENTAL CONDITIONS                                                 | 78 |
| 19 MAINTENANCE                                                              | 78 |
| 19.1 Securing the Apollo+ Series                                            | 78 |
| 19.2 Cleaning the Apollo+ Series                                            | 78 |
| 20 SERVICE AND CALIBRATION.                                                 | 79 |
| 20.1 Calibration Statement                                                  | 79 |
| 21 ONLINE RESOURCES                                                         | 80 |

## 1 User Notes

This instrument and its operating instructions are intended for use by adequately trained personnel. Appropriate PPE should be worn at all times when using any Apollo+ unit. Electrically insulated gloves should be used when performing tasks on live circuits above 50V. Arc-flash PPE selection should be based on an incident energy analysis.

The following symbols are used in these operating instructions.

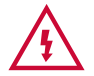

Warning of electrical danger!

Indicates instructions must be followed to avoid danger to persons.

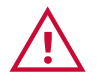

Important, follow the documentation!

This symbol indicates that the operating instructions must be adhered to in order to avoid danger.

Due to a policy of continuous development SEAWARD Electronic Limited reserves the right to alter the equipment specification and description outlined in this publication without prior notice and no part of this publication shall be deemed to be part of any contract for the equipment unless specifically referred to as an inclusion within such contract.

## 2 Safety Notes

This Apollo unit has been built and tested in accordance with:

BS EN 61010-1. BS EN 61557 part 1, 2, 4 and 10.

To ensure safe operation of the unit, all notes and warnings in these instructions must be observed at all times.

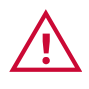

If the Apollo+ is used in a manner not specified by these operating instruction then the protection provided may be impaired

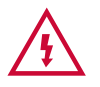

Always ensure that the circuit or appliance under test is electrically isolated.

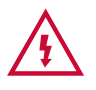

Do not connect the Apollo+ to electric circuits with nominal voltage greater than CAT II 300 V AC/DC.

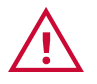

The Apollo+ and all associated cables and leads must be checked for signs of damage before equipment is operated. Do not use if there are signs of damage. Only use the correct leads supplied with the Apollo+ Series.

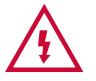

Do not touch test probes beyond the hand barrier on the test probe.

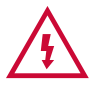

The Apollo+ may apply high voltage or mains power to the appliance under test. Do not touch conductive parts of the appliance while tests are active.

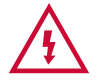

If the Apollo+ is being used to determine the presence or absence of hazardous voltages, always prove the operation of voltage measurement function before and after use by means of a known voltage source or proving unit.

Do not operate the Apollo+ in an explosive gas or dust environment.

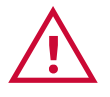

The Apollo+ has been designed to make measurements in a dry environment.

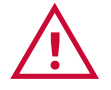

The Apollo+ includes a rechargeable battery pack which is charged while the Apollo+ Series is connected to a mains supply. Only a Seaward battery pack should be connected into the Apollo+ Series. Disconnect the Apollo Series from all leads before opening the battery compartment.

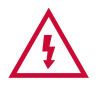

Do not open the Apollo+, no user serviceable parts.

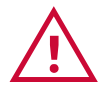

To avoid losing data or damaging your Apollo+, do not connect power intensive devices such as external hard drives, or attempt to charge or transfer data to a mobile phone, camera or similar device via the USB port. Seaward cannot guarantee compatibility with all USB memory sticks. If you encounter problems using a particular USB memory stick with your Apollo+, please try using a different brand and/or size of USB memory stick before contacting technical support.

Where safe operation of the Apollo+ unit is no longer possible it should be immediately shut down and secured to prevent accidental operation.

It must be assumed that safe operation is no longer possible:

- If the instrument or leads show visible signs of damage or
- The instrument does not function or
- After long periods of storage under adverse environmental conditions.

## **3** Using Apollo+ Series Firmware on Older Apollo Instruments.

This instruction manual has been produced for firmware installed on the latest Apollo+ Series of instruments. However, the Apollo+ Series firmware can be used on older Apollo Series instruments, for example:

Apollo 600+ firmware can be used on the Apollo 600+ and Apollo 600.

Apollo 500+ firmware can be used on the Apollo 500+ and Apollo 500.

Apollo 400+ firmware can be used on the Apollo 400+ and Apollo 400.

Please note there are some differences in the hardware versions of the Apollo+ Series and previous Apollo versions, for example the external battery, however, the Apollo+ Series firmware can still be used on the original Apollo instruments.

For instructions on how to update the firmware on your Apollo, please see section 15.

## **4** Accessories

## 4.1 Standard Apollo+ Contents (What's in the Box)

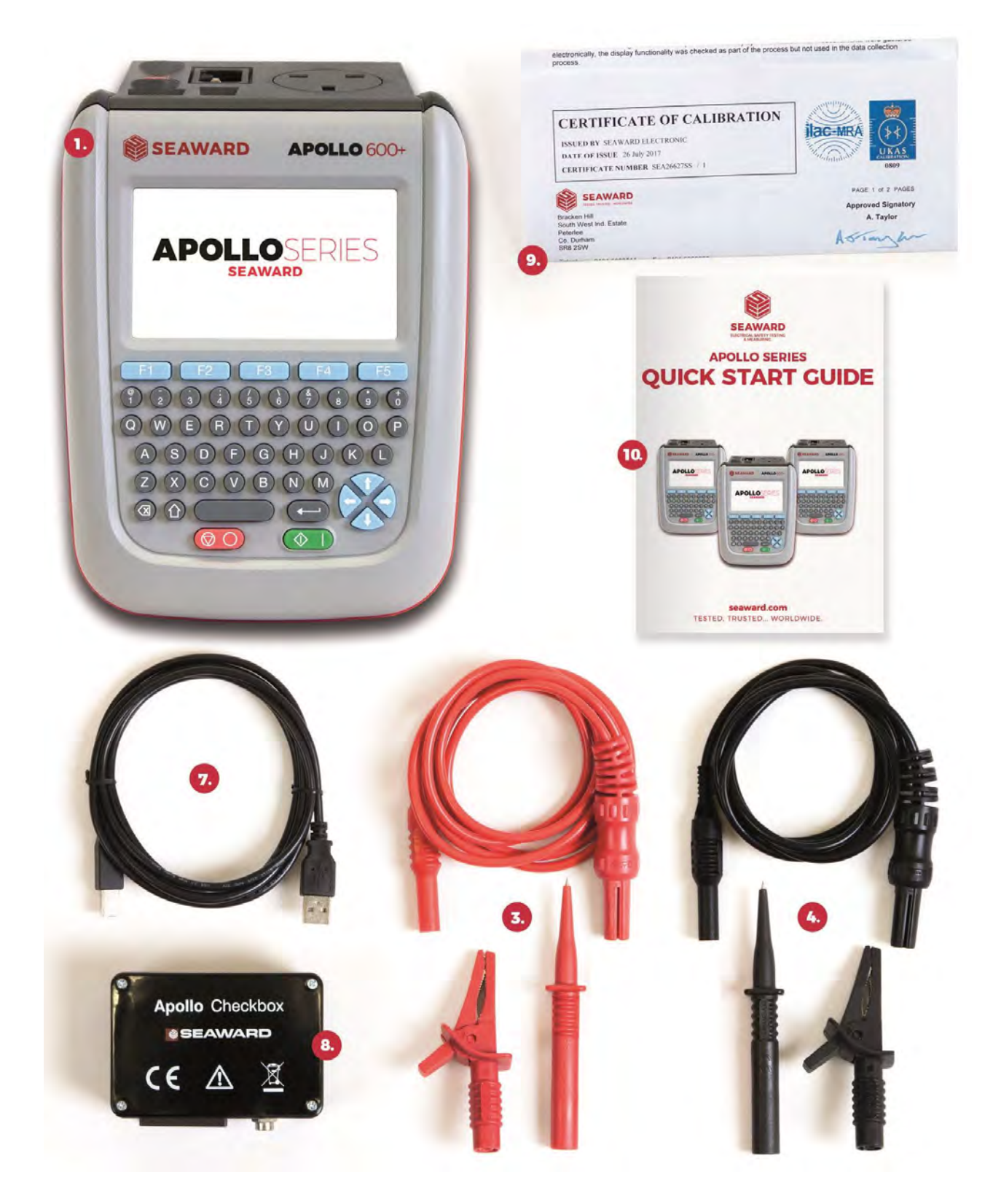

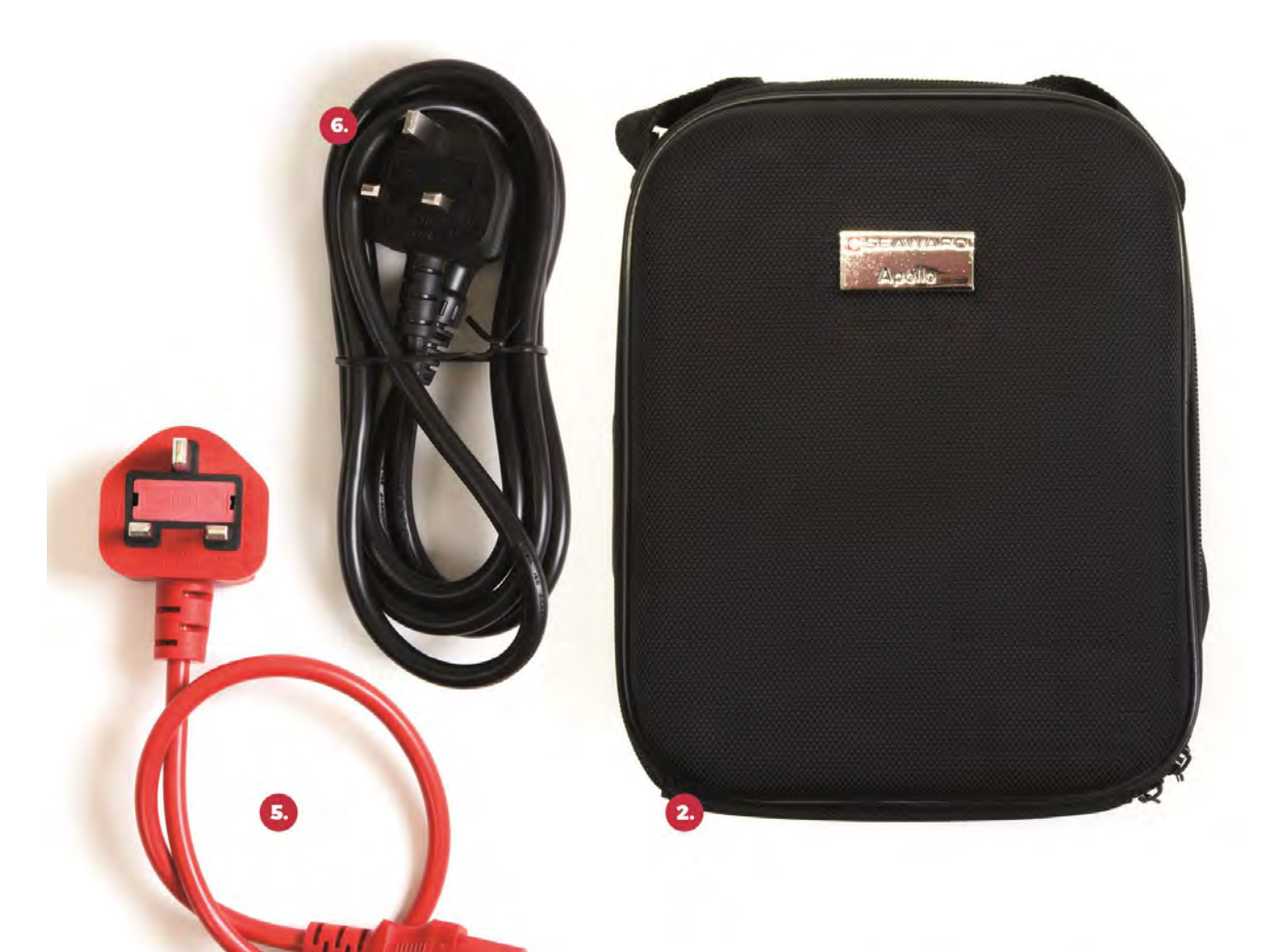

|    |                                           | 600+      | 500+      | 400+      |
|----|-------------------------------------------|-----------|-----------|-----------|
| 1. | Apollo+ Instrument                        | <b>x1</b> | x1        | xl        |
| 2. | Professional Carry Case                   | <b>x1</b> | <b>x1</b> | -         |
| 3. | Test Lead 1.2m with Alligator Clip, Red   | <b>x1</b> | x1        | <b>x1</b> |
| 4. | Test Lead 1.2m with Alligator Clip, Black | <b>x1</b> | <b>x1</b> | -         |
| 5. | IEC Extension Lead, 0.5m                  | <b>x1</b> | <b>x1</b> | <b>x1</b> |
| 6. | Black Mains Lead                          | <b>x1</b> | <b>x1</b> | <b>x1</b> |
| 7. | USB Download Lead                         | <b>x1</b> | x1        | <b>x1</b> |
| 8. | Apollo+ Check Box                         | xl        | x1        | -         |
| 9. | Calibration Certificate                   | <b>x1</b> | x1        | <b>x1</b> |
| 10 | Quick Start Guide                         | <b>x1</b> | <b>x1</b> | <b>x1</b> |
|    |                                           |           |           |           |

## 4.2 Part Numbers

| Instrument Only<br>Apollo 600+<br>Apollo 500+<br>Apollo 400+                                                                                                    | 380A926<br>380A928<br>380A930 |
|----------------------------------------------------------------------------------------------------|-------------------------------|
| Accessory Kits without Instrument<br>Elite Accessory Bundle<br>(includes Test n Tag Elite 2 Printer, Bluetooth Elite 2D Scanner,<br>2x Elite label 25mm, 2x Elite label 75mm,<br>Apollo Kit carry case, 110V test adaptor. | 380A9912                      |
| Pro Accessory Bundle<br>(includes: Test n Tag Pro Printer, Bluetooth Elite 1D Scanner,<br>2x Pro labels 25mm, 2x Pro labels 75mm,<br>Apollo Kit carry case, 110V test adaptor.                                             | 380A9911                      |
| Supplied with Instrument                                                                                                    |                               |
| Apollo 600+ Elite Kit                                                                                                    | 380A9893                      |
| Apollo 600+ Elite Kit with 1 year PATGuard 3 software                                                                                                    | 380A9894                      |
| Apollo 500+ Elite Kit                                                                                                    | 380A9899                      |
| Apollo 500+ Elite Kit with 1 year PATGuard 3 software                                                                                                    | 380A9900                      |
| Apollo 400+ Elite Kit                                                                                                    | 380A9906                      |
| Apollo 400+ Elite Kit with 1 year PATGuard 3 software                                                                                                    | 380A9907                      |
| Apollo 600+ Pro Kit                                                                                                    | 380A9890                      |
| Apollo 600+ Pro Kit with 1 year PATGuard 3 software                                                                                                    | 380A9891                      |
| Apollo 500+ Pro Kit                                                                                                    | 380A9896                      |
| Apollo 500+ Pro Kit with 1 year PATGuard 3 software                                                                                                    | 380A9897                      |
| Apollo 400+ Pro Kit                                                                                                    | 380A9902                      |
| Apollo 400+ Pro Kit with 1 year PATGuard 3 software                                                                                                    | 380A9903                      |
| PATGuard 3 Elite 1 Year Card:                                                                                                    | 400A910                       |
| PATGuard 3 Elite Outright Purchase                                                                                                    | 400A917                       |
| PATGuard 3 Software, download 30 day free trial at                                                                                                    | www.seaward.com/PATGuard3     |

## 4.3 Optional Accessories / Replacement Parts

| Test n Tag Elite 2 Bluetooth printer                                                                                                    | 339A989                                                                   |
|----------------------------------------------------------------------------------------------------|---------------------------------------------------------------------------|
| Test n Tag Elite 2 Durable Label Rolls (52x74mm) approx. 120 off                                                                                                    | 339A9491                                                                  |
| Test n Tag Elite 2 Durable Label Rolls (52x25mm) approx. 304 off                                                                                                    | 339A9490                                                                  |
| Test n Tag Pro Bluetooth printer                                                                                                    | 339A980                                                                   |
| Roll of Large White Label Rolls (52x74mm) approx. 130 off                                                                                                    | 339A946                                                                   |
| Roll of Small White Label Rolls (52 x 25mm) approx. 350 off                                                                                                    | 339A947                                                                   |
| Bluetooth Elite 2D Scanner                                                                                                    | 339A925                                                                   |
| Bluetooth Elite 1D Scanner                                                                                                    | 339A923                                                                   |
| 110V Test Adaptor (for Rpe and IR)<br>3 Phase Leakage Adaptor, Star 5 pin 16A (for Rpe and Leakage)<br>3 Phase Leakage Adaptor, Star 5 pin 32A (for Rpe and Leakage)<br>3 Phase Adapter, Delta 4 pin 16A (for Rpe & IR)<br>3 Phase Adapter, Star 5 pin 16A 415V (for Rpe & IR)<br>3 Phase Adapter, Delta 4 pin 32A 415V (for Rpe & IR)<br>3 Phase Adapter, Star 5 pin 32A 415V (for Rpe & IR)<br>3 Phase Adapter, Star 5 pin 32A 415V (for Rpe & IR) | 270A076<br>391A920<br>391A910<br>209A910<br>209A911<br>209A912<br>209A913 |
| Apollo+ Series Checkbox:                                                                                                    | 380A953                                                                   |
| Apollo+ Series USB Download Lead                                                                                                    | 396A976                                                                   |
| Apollo+ Series 0.5m IEC Test Lead                                                                                                    | 300A002                                                                   |
| Apollo+ Series Red and Black Test Lead Set                                                                                                    | 380A951                                                                   |
| Apollo+ Series Red Test Lead                                                                                                    | 380A982                                                                   |
| Apollo+ Series Black Test Lead                                                                                                    | 380A983                                                                   |
| Apollo+ Series Spare Battery                                                                                                    | 380A019                                                                   |
| Apollo+ Series Battery Charger                                                                                                    | 380A9910                                                                  |
| Apollo+ Series Kit Bag:                                                                                                    | 71G109                                                                    |
| Apollo+ Series Carrying Case:                                                                                                    | 380A952                                                                   |

## **5 Getting Started**

## 5.1 Getting to Know Your Apollo+ Series

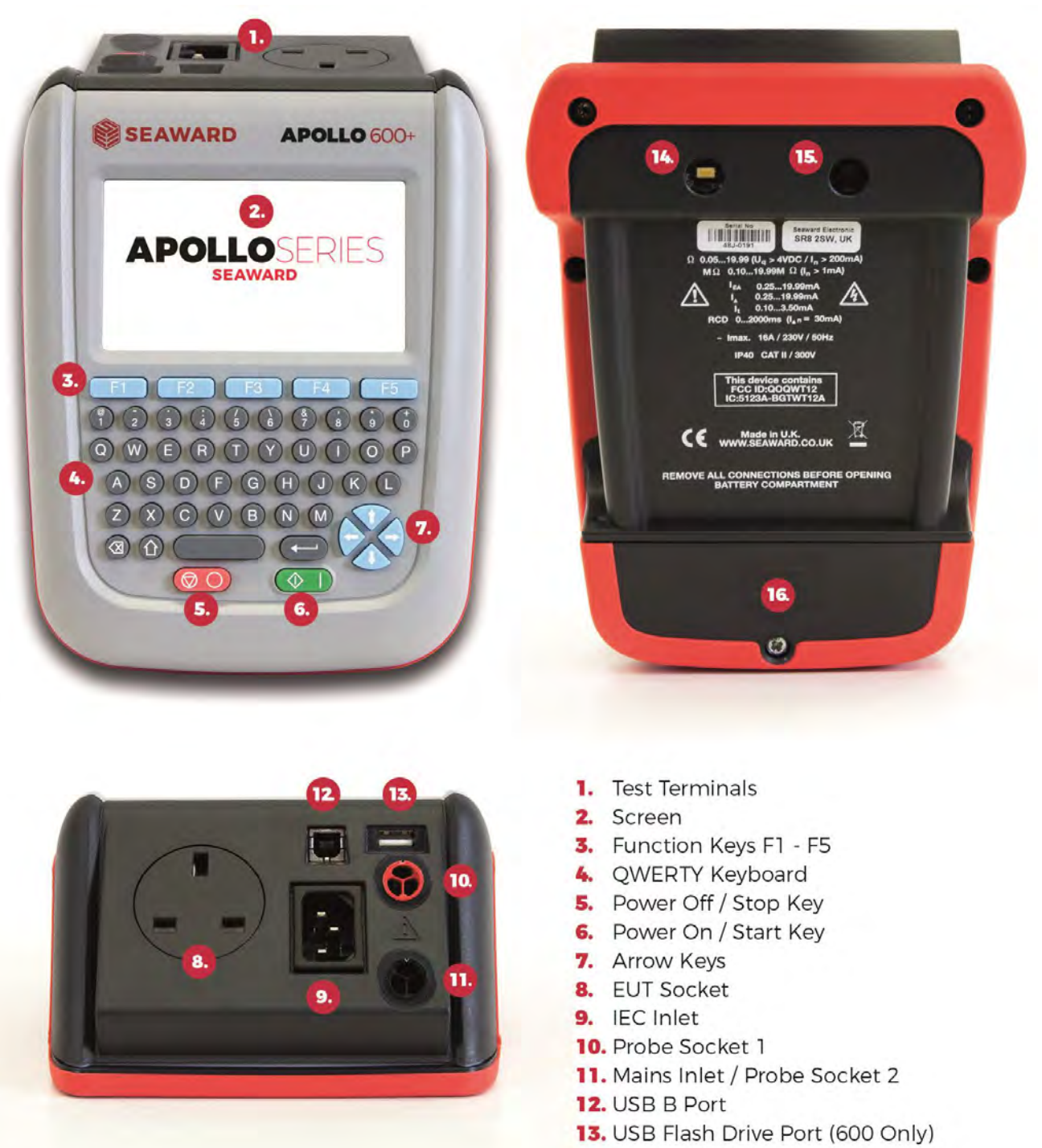

- 14. Flash (600 Only)
- 15. Camera (600 Only)
- 16. Battery Cover

(Note: Only the Apollo 600+ has the USB Flash Drive Port, Camera and Camera Flash features)

## 5.2 Before Using Your Apollo+ Series for the First Time

Before using your Apollo+ Series for the first time, please ensure that you fully charge the instrument using the black power lead plugged into the mains inlet.

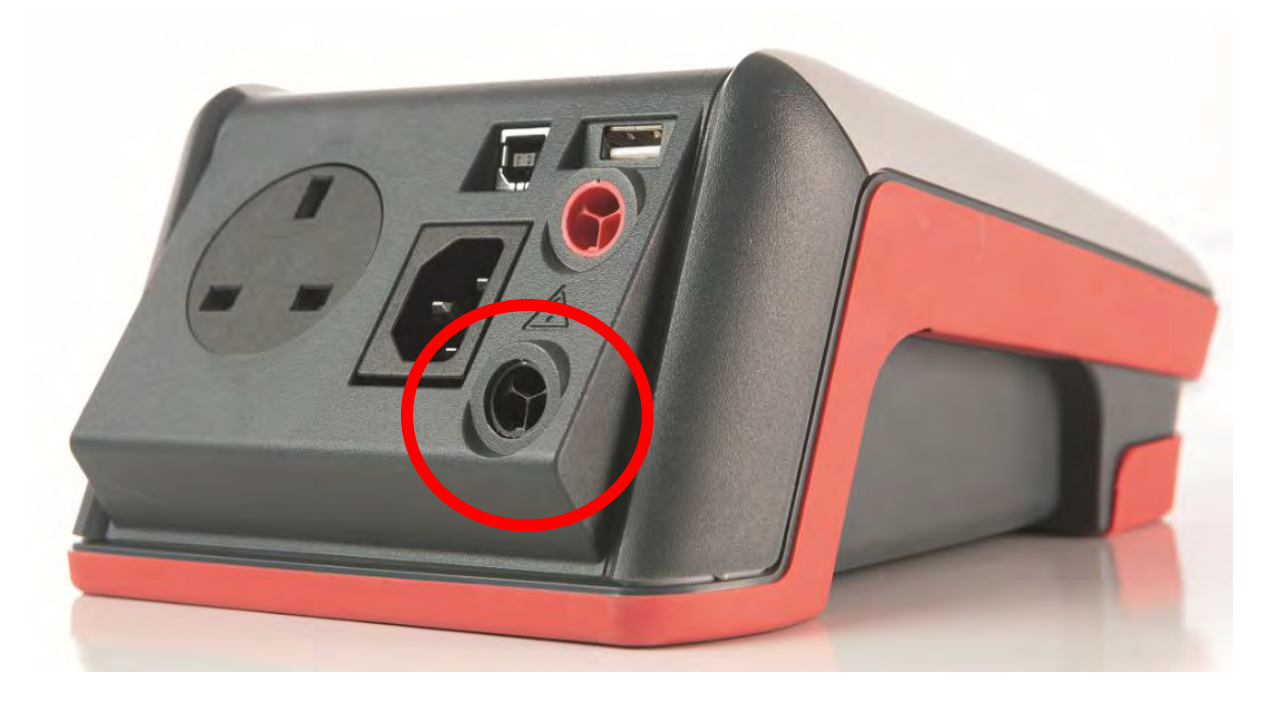

(Note: Please ensure the batteries are fully charged before first use.)

## 5.3 Powering ON / OFF an Apollo+ Series

Switch on the Apollo+ by pressing and holding, the green ON/START key. After 2-3 seconds the instrument will beep and the display will show a **boot up screen**.

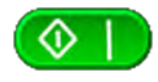

This is the Power ON button.

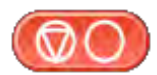

This is the Power OFF button

## 5.4 Apollo+ Series Battery Status Indication

While the Apollo+ Series is powered on there are periodic checks of the batteries. The Apollo will show the status of the batteries. (**Note:** The battery symbols are not displayed in real time and may take a few minutes to update.)

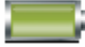

This symbol indicates that the batteries are at 100% capacity.

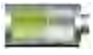

There are several symbols which will display the current battery voltage. When these icons are displayed the batteries are still good.

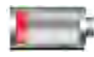

This symbol indicates that the batteries are low. Although tests performed with the batteries in this state are still valid, all test types may not complete their intended duration. The batteries should be recharged.

This symbol indicates that the batteries are discharged. The Apollo+ will switch itself off after a short period of time. The batteries must be recharged.

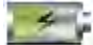

 $^{r}$  This symbol indicates that the Apollo+ is bulk charging batteries at the full charge current.

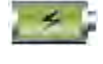

This symbol indicates that the Apollo+ is trickle charging the batteries with reduced charge current. This is known as the Top Up Charge.

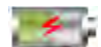

This symbol indicates that the Apollo+ has detected a fault with the battery or battery charger circuit. Unplug the Apollo from the mains supply and wait 2 minutes before reconnecting the mains. If the fault persists then return the Apollo+ for service.

## 5.5 Charging the Battery Pack

The battery pack will be charged whenever the Apollo+ Series is connected to the **M**ains **S**upply regardless of whether the instrument is switched ON or OFF.

The typical charging current is set to 500mA but this may vary as the instrument also includes precharge and top up charge modes.

When no tests are being performed the battery pack should be fully recharged after 7 hours.

## 5.6 Replacing the Battery Pack

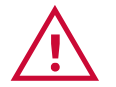

Before opening the Apollo+ Series battery compartment ensure that all test leads and accessories are disconnected.

- Power off the instrument.
- Disconnect all test leads and accessories.
- Position the instrument face down and remove the screw holding the battery compartment cover in place.
- Remove the battery compartment cover.
- Remove the battery pack from the compartment and unplug the multiway connector.
- Connect the multiway connector of the new battery to the connector in the battery compartment; place the new battery pack into the compartment.
- Relocate the battery compartment cover and fasten in position with the battery compartment screw.

# ONLY USE A REPLACEMENT BATTERY PACK THAT HAS BEEN SUPPLIED BY SEAWARD OR A SEAWARD APPROVED DISTRIBUTOR.

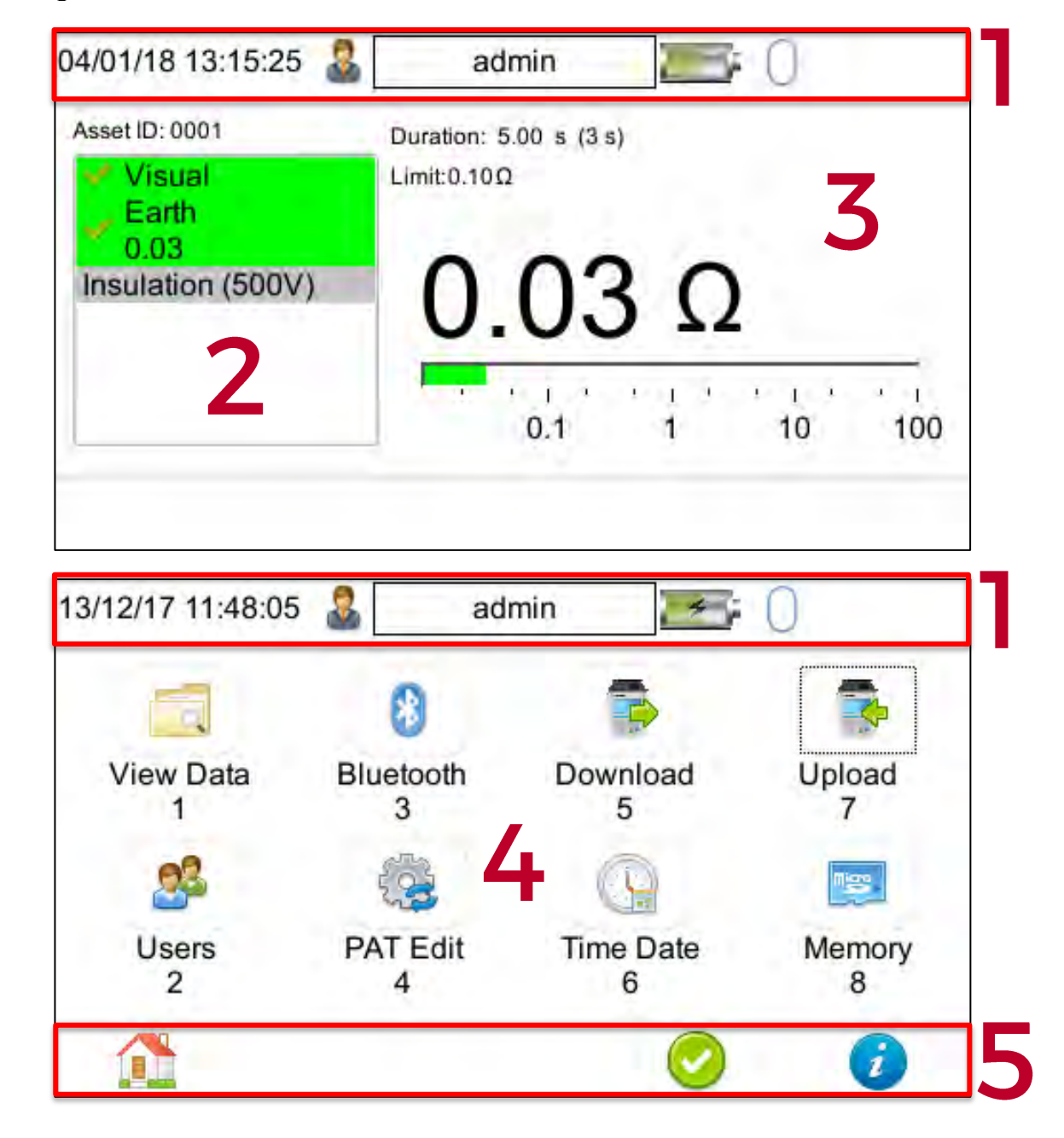

## 5.7 Getting To Know the User Interface

1. Information bar - This area of the screen shows the Date, Time, Current User, Battery Status and connection Status.

2. Test sequence table - This area is only displayed in test mode showing the tests within the selected test sequence. This will also display the results and status of the results that have been performed. Generally, in manual mode, this table will only show one test.

3. Test details - This area is only displayed in test mode showing the details specific to the active test. This includes the measurement, an analogue measurement graph, the duration and limit. Some tests may show more than one measurement.

4. Main area - This area is used to display menu items, text fields or forms.

5. Function key icons - This area of the screen is used to identify the current action assigned to each function key (FI to F5).

## 6 User Options (PAT Settings, Apollo 500+ and 600+ only)

PAT Settings is used to setup standard user preferences, such as the options after each test. Note this is only applicable with the Apollo 500+ and 600+, User Options (PAT Settings) is not applicable with the Apollo 400+.

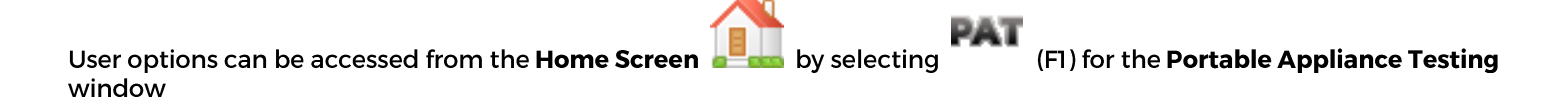

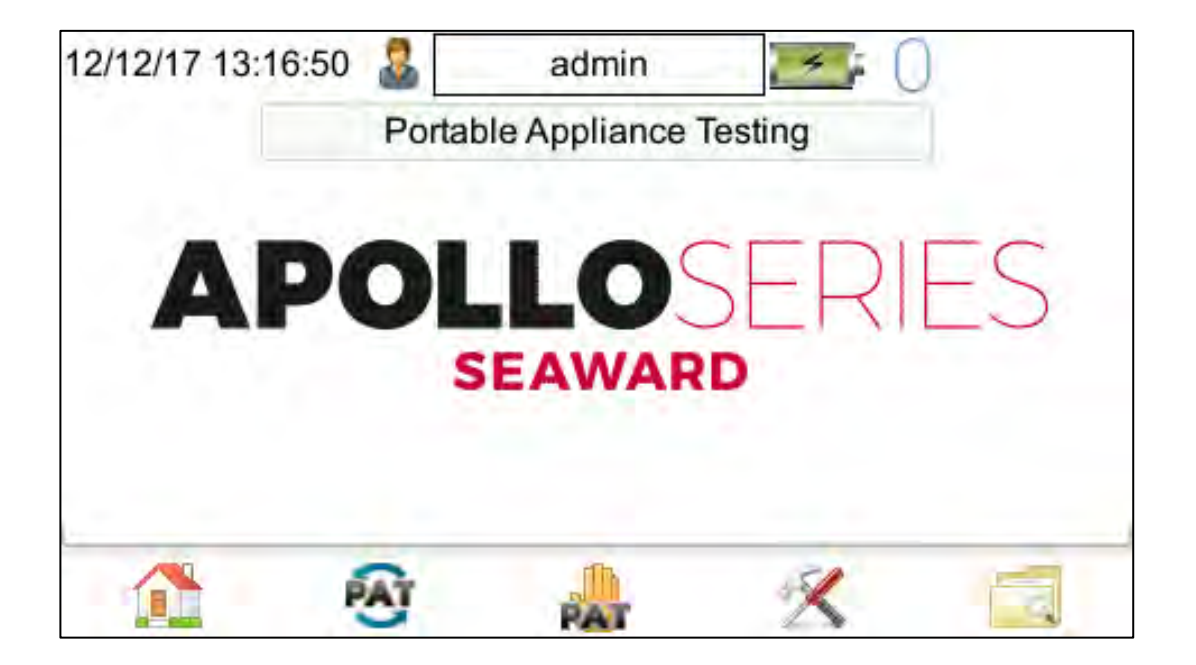

In the **Portable Appliance Testing** window select the **Tools** function (F4) to enter the **User Options / PAT Settings** window.

The **User Options** or **PAT Settings** window consists of 3 pages and the function keys on these pages correspond to the following:

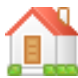

Use F1 to return to the **Home Screen**, without saving.

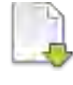

Use F3 to go to the next User Options / PAT Settings page.

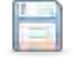

Use F4 to save changes and return to the Portable Appliance Testing Menu.

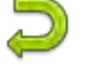

Use F5 to return to the Portable Appliance Testing Menu, without saving.

## 6.1 User Options / PAT Settings - Options Page 1

|                  | admin 🗾 🗾 🕢 |
|------------------|-------------|
| Asset Id:        | Blank       |
| Start Increment: | 1           |
| On Test Fail:    | Fail Menu 🚽 |
| After Test:      | New Test    |
| Leakage result:  | Worst 👻     |
| Earth Result:    | Last        |
| Earth Reverse:   | Off 🚽       |
| Sub Lkg Factor:  | 0%          |
| 1                |             |

#### Asset ID:

#### Blank / Repeat Last / Increment

This can be set to present a blank field, repeat the last Asset ID or automatically increment the Asset ID number for each successive test.

#### **Start Increment:**

This field is used to set the starting point for the auto increment feature. The value entered can be numeric or alpha-numeric ending with a numerical value. **Note**; if you want data to display in the correct numerical order in PATGuard 3 then, for example, use "0001" instead of "1"

#### **On Test Fail:**

#### **End Test / Fail Menu**

In the event of a test failure during an automatic sequence, the Apollo can be configured to either End Test, which will terminate the test sequence or present a Fail Menu, which will provide the following list of options: **Restart Test** 

#### Skip Test

#### **Restart Test Sequence**

Abort Test Sequence (Don't Save Results)

#### End Test Sequence (Save Results)

Note: Restart Test is useful for coping with situations such as forgetting to connect the earth continuity probe. End Test Sequence will record a Fail result whereas Abort Test Sequence does not record a result.

#### After Test:

#### New Test / Print Label / Print Results / Options Menu

There is a choice of 4 actions to be carried out at the end of a test sequence.

New Test will allow data to be saved at the end of a test using [19] (F4) and then open the Asset Details window ready for a new test.

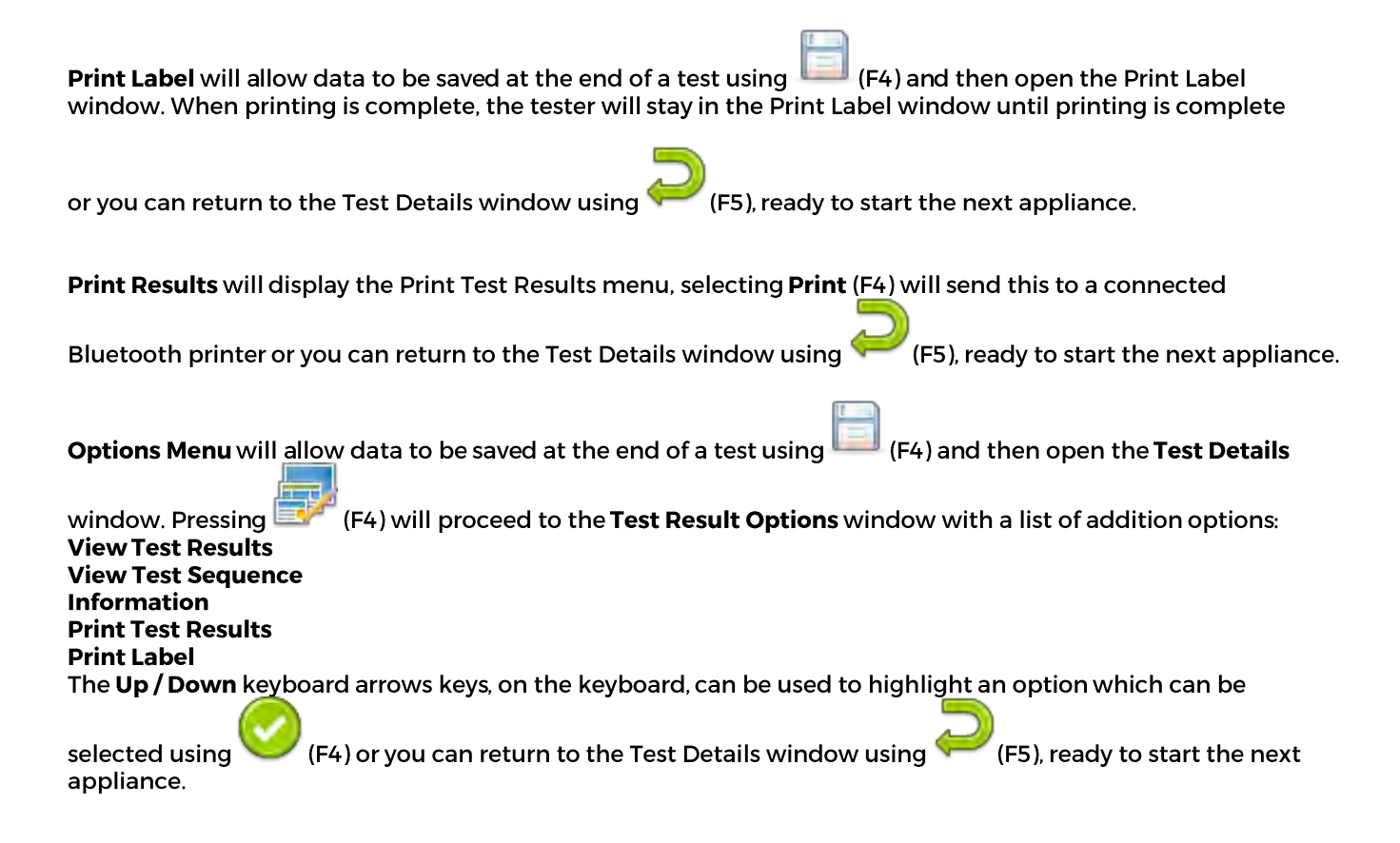

#### Leakage Result:

#### Last / Worst

This field can set to **'Last**" where the last reading taken during the measurement period is compared with the pass/fail limit or **'Worst**" where the highest reading taken during the measurement period is compared with the pass/fail limit.

Setting the field to **'Worst**' will cause the leakage result to fail if the reading exceeds the limit value at any point during the measurement period.

#### **Earth Result:**

#### Last / Worst

This field can set to **'Last**" where the last reading taken during the measurement period is compared with the pass/fail limit or **'Worst**" where the highest reading taken during the measurement period is compared with the pass/fail limit.

Setting the field to **'Worst**' will cause the earth continuity test to fail if the reading exceeds the limit value at any point during the measurement period, for example if there is a momentary break in the protective conductor when the mains cable is flexed.

#### **Earth Reverse:**

#### Off/On

This field is used to enable or disable automatic reversal of the earth continuity test current polarity. **"Off**" sets the earth continuity test current to +200mA and "On" sets the earth continuity test current to +200mA followed by -200mA.

#### Sub Lkg Factor:

#### 0%/6%/10%

This field is used to set the substitute (alternative) leakage scale factor to 0%, 6% or 10%. The substitute (alternative) leakage reading is then calculated for 230V (0%), 244V (6%) or 253V (10%).

## 6.2 User Options / PAT Settings - Options Page 2

| 13/12/17 10:32:07 🤱 | admin 💦 🔚 👔 |
|---------------------|-------------|
| Comments:           | Always      |
| New Comments:       | Clear -     |
| CheckBox Interval   | None        |
| Comment Line:       | Notes       |
|                     | Notes       |
|                     | Notes       |
|                     | Notes       |
| 1                   |             |

#### **Comments**:

#### Always / On Pass / On Fail / Never

Can be set to open the comment window: **Always** (after every test sequence), if the test result is a **Pass**, if the test result is a **Fail** or **Never**.

#### **New Comments:**

#### **Clear / Same as Last**

This field can be set to **Clear** where previous comments are removed from the comments fields or **Same as Last** where the previous remain in the comments fields. This can be useful when performing repeated tests on the same type of appliance.

#### **Checkbox Interval:**

#### None / Daily / Weekly / Monthly

This field is used to set the frequency of the Checkbox reminder to None, Daily, Weekly or Monthly.

#### **Comments Line:**

# Notes / Asset Description / Asset Group / Make / Model / Serial Number / Location / Code / Asset Description (fixed) / Notes (large field) / RFID Data

This allows the field descriptor for each of the four comment lines (text lines) to be changed to show: **Notes**, **Asset Description**, **Asset Group**, **Make**, **Model**, **Serial Number**, **Location**, **Code**, **Asset Description** (fixed), **Notes** (large field) or **RFID Data** as required (note this also needs to be setup in PATGuard).

## 6.3 User Options / PAT Settings - Options Page 3

| 13/12/17 10:32 | 2:10 🚨           | admin    | <u> </u> | } |
|----------------|------------------|----------|----------|---|
| Choose the     | list to delete   | e from:- |          |   |
|                | Site             | List     |          | * |
| Select the it  | em to delete     | );-      |          |   |
|                | Site             | 1        |          | ÷ |
|                | Delete<br>Single |          | E        | Þ |

Page 3 of the PAT Settings options allows items to be deleted from various lists that exist on the instrument.

#### Choose the list to delete from:-

Site List / Location List / Comments: Description / Comments: Make / Comments: Model / Comments: Asset Group / Comments: Manufacturer / Custom Test: Test Name / Custom Test: Test Units / Custom Test: Test Results

The keyboard arrow keys, on the instrument, can be used to highlight the list to be deleted, for example "Site List"

#### Select the item to delete:-

With the correct list highlighted, the item on the list to be deleted can also be highlighted.

To delete the item selected use "**Delete Single**" (F2), a warning message is displayed confirming the list and item to be deleted.

Note: Default items can be deleted, however, if all items have been deleted the list will revert back to the original default, for example "Site 1".

## 7 Setting Up Your Apollo+ Series Instrument

## 7.1 Main Menu Navigation

(F4). by selecting The Main Menu window can be accessed from the Home Screen 12/12/17 09:07:44 admin Download Bluetooth Upload View Data 3 5 PAT Edit Time Date Users Memory 2 4 6 8

There are 8 available options, in the Main Menu window, for the Apollo 500+ and 600+.

There are 7 available options, in the Main Menu window, for the Apollo 400+, as Upload is not applicable.

The functions keys in the Main Menu window correspond to the following:

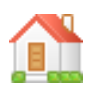

Use F1 to return to the Home Screen.

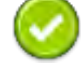

Use F4 to accept / select a highlighted option (highlighted using the keyboard arrow keys).

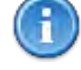

Use F5 to display support information / firmware version and calibration details.

In addition to using the keyboard arrows keys to highlight an option (and select using F4) options can be selected by pressing the corresponding number on the keyboard. For example, select **1** for **'View Data**''.

## 7.2 Main Menu Window - View Data

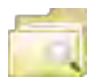

By selecting **View Data** (1), in the **Main Menu**, you can view any data that you have saved in the **Apollo+** by **Site**, **Location** or **Asset ID**.

| 1      |            |         | 2/ |
|--------|------------|---------|----|
| Site 1 | Location 1 | ASSET1  |    |
| Site 1 | Location 1 | ASSET 1 |    |
|        |            |         |    |
|        |            |         |    |

The functions keys in the View Data window correspond to the following:

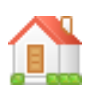

Use F1 to return to the Home Screen.

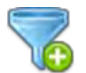

Use F2 to filter records to give a customised view.

| 13/12/17 10:41:41 🤷 | admin 🔚 💭         |
|---------------------|-------------------|
| Asse                | t ID: *           |
|                     | Site: *           |
| Locat               | ion: \star 🖌      |
| U                   | ser: *            |
| Sta                 | itus: All         |
| Date Fr             | rom: 1 Jan 2000 🗘 |
| Date                | To: 13 Dec 2017   |

Select the filters you wish to apply, using the keyboard arrow keys on the keyboard, and use 🧡 (F4) to accept

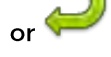

(F5) to cancel / return.

A Z Z A

Use F3 to sort the records by **Site**, **Location** or **Asset ID** and give a customised view. If the **left** or **right** keyboard arrow keys are selected, in this window, the display will jump **up** or **down** to the next page, respectively.

| 13/12/17 10:41:36 | admin admin |         |     |
|-------------------|-------------|---------|-----|
|                   |             | 1       | 2/2 |
| Site 1            | Location 1  | ASSET 1 |     |
| Site 1            | Location 1  | ASSET1  |     |
|                   |             |         |     |
|                   |             | 0       | Ç   |

C This is

This is the Accept function, use the keyboard arrow keys to highlight an asset and use F4 view any corresponding results.

| 13/12/17 10:41:56   | admin 🕹         | ) 🚍 | )             |
|---------------------|-----------------|-----|---------------|
| Site 1, Location 1, | ASSET1          |     |               |
| Date / time         | Item            |     |               |
| 2017-12-12-15-19    | -49 PAT_Results |     |               |
|                     |                 |     |               |
|                     |                 |     |               |
|                     |                 |     |               |
|                     |                 |     |               |
|                     | 0               |     | $\rightarrow$ |

Once in the asset / record you will be given a list of items under that record such as PAT results and JPEC images, depending on what results have been saved against that asset.

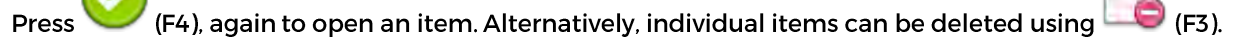

| 13/12/17 10:42:10 🄱 🗌 | admin 📃 📜         | • 0                                                                                                    |
|-----------------------|-------------------|----------------------------------------------------------------------------------------------------|
|                       | Test Details      |                                                                                                    |
| Asset ID:             | ASSET1            | 1                                                                                                    |
| Site:                 | Site 1            |                                                                                                    |
| Location:             | Location 1        |                                                                                                    |
| Tested by:            | admin             |                                                                                                    |
| Tested on:            | 12 Dec 2017 15:19 | -                                                                                                    |
| Status:               | Pass              |                                                                                                    |
| Test type:            | Visual            | the state of the state of the s |
| Test Period:          | 6                 | months                                                                                                    |
|                       |                   |                                                                                                    |

When viewing a PAT\_results record, use the **Menu** icon you will be able to select one of the following:

View Test Results View Test Sequence Information Print Test Results Print Label displays the test results on the screen displays the **Test Sequence** used displays the information in the **Comment Line(s)** allows the results to be printed as a list allows the printer to be setup and a label printed

(F4) to access the Test Results Options window. In here

| 12/12/17 09:40:19 🤱 | admin |   | )         |
|---------------------|-------|---|-----------|
| Test Result Options | -     |   |           |
| View Tests Results  |       |   |           |
| View Test Sequence  |       |   |           |
| Information         |       |   |           |
| Print Tests Results |       |   |           |
| Print Label         |       |   |           |
|                     |       |   |           |
|                     |       | - | -         |
|                     |       |   | $\supset$ |

 $\sum_{Us}$ 

Use F5 to return to the Main Menu.

## 7.3 Main Menu Window - User SetUp

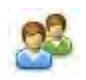

By selecting **Users** (2), in the **Main Menu**, you can setup new, edit and delete user accounts. Users can alter their own screen power save time, auto power down, background image, avatar (default is **blank**) and power on screen.

Note: the Apollo 400+ only has one additional account and limited functionality - not all aspects apply here.

| 13/12/17 10:44:39 🤱 🛛 adr | nin 🔤 🧾            |
|---------------------------|--------------------|
| Screen power save time    | 1                  |
| Auto power down           | 5                  |
| Background image          | Seaward -          |
| Avatar                    | blank <del>-</del> |
| Power on Screen           | PAT Testing +      |
| 1 & 2                     |                    |

#### The functions keys in the Users window correspond to the following:

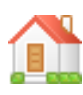

Use F1 to return to the Home screen.

Use this button (F2) to **Select a new user**. Select the **User name**, from the dropdown and enter the correct **Password** to change the current user of the tester.

| Select a new | user  |  |   |  |
|--------------|-------|--|---|--|
| Jser name    | admin |  | - |  |
| Password     |       |  |   |  |
|              |       |  |   |  |
|              |       |  |   |  |
|              |       |  |   |  |

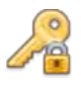

Use this button (F2 in the **Select a new user** window) to change the password for the current user. Enter the **Existing Password**, enter a **New Password** and then **Confirm New Password** (Apollo 500+ and 600+ only).

|   | P |   |   |
|---|---|---|---|
| 2 | 2 | 1 |   |
| 1 |   | 4 | , |

Use F3 to enter the user privileges menu, this allows users to view their current privileges. Users with the correct privileges will also be able to edit their own and other users privileges by selecting the user they wish to edit from the dropdown.

| 21/12/17 12:50:16 🤱 | admin          |                         |
|---------------------|----------------|-------------------------|
| Username            | admin          | *                       |
| Туре                | Expert         | -                       |
| PA                  | AT Settings  R | estore factory settings |
| Down                | load to PC     | Edit test sequence 🔳    |
| Uploa               | ad from PC 🔳   | Edit users 🔳            |
| Adjust              | Date/Time      | Camera 🔳                |
|                     | Bluetooth 🔳    | Delete Results          |
| 2 2                 | 8              | 2                       |

2

This is the **New User** button (FI in **User Privileges** menu). A **New User** can be setup by adding a **Username** and **Password** and selecting **Save** (F3). The **New User** can then be selected in the **Username** field of the **User Privileges** screen. Select the **Type** of user (**Expert** or **Novice**), privileges can be setup by using the Enter Key to check or uncheck, if a privilege is checked, the user has access to that feature or function. To block a feature or function, for example adjusting the Time/Date, uncheck that function before saving (F3). Please note that items not selected, left unchecked, for example adjusting the Time/Date, will be greyed out in certain menus of the instrument.

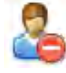

This is the Delete User button (F2). It will delete whichever **User** is currently selected in the **Username** dropdown. Please note that the admin user cannot be fully deleted.

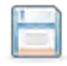

Press this button (F3) to Save changes and return to the previous screen.

2

This is the **Copy User** function (F4). This will copy the settings and preferences of the current user to a new user account (Apollo 500+ and 600+ only).

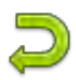

Use F5 to return to the **Users** menu.

## 7.4 Main Menu Window - Connecting Bluetooth Devices

Select this icon (3) to setup your Bluetooth accessories to work with the Apollo Series. The Apollo Series can be connected to Bluetooth accessories including bar code scanners, printers, smart phones and RFID scanners (**Note:** Only the Apollo 600+ in the series has the RFID Scanner feature).

Switch on the Bluetooth device you wish to pair with and ensure it is discoverable.

#### The functions keys in the Bluetooth window correspond to the following:

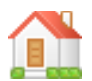

Use F1 to return to the Home screen.

| 14/12/17 09:55:07 🤱 | admin 🛛 🔚 👔 |
|---------------------|-------------|
| Bar Code:           | <u>.</u>    |
| Printer:            | +           |
| Mobile Device:      | <u>.</u>    |
| RFID Reader         | <u>*</u>    |
|                     |             |

R

The Bluetooth Search button (F2) will search the area for Bluetooth discoverable devices and return to the previous menu. You can then use the keyboard arrow keys to select the correct Bluetooth ID from the dropdowns for your **Bar Code** scanner, **Printer**, **Mobile Device** or **RFID Reader** (Note: Only the Apollo 600 in the series has the RFID Scanner feature).

Select Bar Code field and choose your scanner from the list using the keyboard arrow keys.

Select Printer field and choose your printer from the list using the keyboard arrow keys.

Select Mobile Device field and choose your device from the list using the keyboard arrow keys.

Select **RFID Reader** field and choose your device from the list using the keyboard arrow keys. (**Note:** Only the Apollo 600 in the series has the RFID Reader feature).

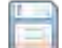

Press this button (F4) to Save changes and return to the Main Menu.

#### 7.4.1 How to Setup a Printer with your Apollo+ Series

(Note: You will require PAT test data to be already stored on to the instrument and a printer to have been paired before you attempt the following steps)

|  |  | _ |
|--|--|---|
|  |  | _ |
|  |  | _ |
|  |  |   |
|  |  |   |
|  |  |   |
|  |  |   |
|  |  |   |
|  |  |   |
|  |  |   |
|  |  | - |
|  |  |   |
|  |  |   |
|  |  |   |
|  |  | _ |

Select View Data (1), in the Main Menu, to access previously saved data on the Apollo+ Series.

|                | 13/12/17 10:41:52 🤱                    | admin                  | <b>=</b> 0 |     |
|----------------|----------------------------------------|------------------------|------------|-----|
|                | 1                                      |                        |            | 2/2 |
|                | Site 1                                 | Location 1             | ASSET1     |     |
|                | Site 1                                 | Location 1             | ASSET 1    |     |
| Highlight an a | sset and use the <b>Accept</b> functio | on (F4) to select this | 0          | 2   |
|                | 13/12/17 10:41:56 🚨                    | admin                  | <b>=</b> 0 |     |
|                | Site 1 Location 1 AS                   | SSET1                  |            |     |
|                | Date / time                            | ltem                   |            |     |
|                | 2047 49 49 45 40 40                    |                        |            |     |
|                | 2017-12-12-15-19-45                    | PFAI_Resuns            |            |     |
|                |                                        |                        | $\bigcirc$ | Ç   |

Once in the asset test details page you will be shown a list of items under that record (this could be one or many),

highlight a PAT Results entry and use 💛 (F4) to Accept.

|              | Test Details      |                                                                                                    |
|--------------|-------------------|----------------------------------------------------------------------------------------------------|
| Asset ID:    | ASSET1            | -                                                                                                    |
| Site:        | Site 1            |                                                                                                    |
| Location:    | Location 1        |                                                                                                    |
| Tested by:   | admin             |                                                                                                    |
| Tested on:   | 12 Dec 2017 15:19 |                                                                                                    |
| Status:      | Pass              |                                                                                                    |
| Test type:   | Visual            | and the second second se |
| Test Period: | 6                 | months                                                                                                    |

In the **Test Details** window, use the **Menu** icon (F4) to access the **Test Results Options** window.

| 12/12/17 09:40:19 🤱 a | dmin 🛛 🔚 🗍 |
|-----------------------|------------|
| Test Result Options   |            |
| View Tests Results    |            |
| View Test Sequence    |            |
| Information           |            |
| Print Tests Results   |            |
| Print Label           |            |
|                       |            |
|                       |            |
|                       |            |

In the **Test Result Options** window, highlight and select **Print Label** using the **Accept** function 🤎 (F4), this takes you to a selection window and displays a virtual representation of the label.

| 09/01/18 16:26:35 🤱 | admin     |            | ×      |
|---------------------|-----------|------------|--------|
|                     | Last Test | 4 Jan 2018 |        |
|                     | Retest    | 4 Jan 2018 |        |
|                     | Tested By | admin      |        |
|                     | Status    | Pass       | Format |
|                     |           |            | 1      |
|                     |           |            | 2      |

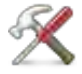

To setup the printer and label options select **Tools** (F2), this displays the printer setup menu:

| 09/01/18 16:26:45 🤱 | admin 🛛 🔚 🛃      | × |
|---------------------|------------------|---|
| Title:              | Test'n'Tag Tille |   |
| Label Size:         | 75mm             | - |
| Pass Logo:          |                  | - |
| Fail Logo:          |                  | • |
| Density             | 5                |   |
| Printer             | Test n Tag Elite | ÷ |

Using the keyboard arrow keys, highlight the bottom field for **Printer** and, from the dropdown, select the Bluetooth printer you paired earlier (**Note:** This will add / remove fields depending upon the selection made).

Using the keyboard arrow keys, select the various options, applicable with the printer / instrument.

| Test n Tag Elite 2, optio | ons:                                                                  |
|---------------------------|-----------------------------------------------------------------------|
| Title:                    | free text field - to display information on label                     |
| Label Size:               | 75mm                                                                  |
|                           | 25mm                                                                  |
|                           | 75mm Extra Durable                                                    |
|                           | 25mm Extra Durable                                                    |
| Use QR Code               | Choice Yes or No (not Apollo 400+)                                    |
| Pass Logo:                | Choice of using the default logo or upload own logo (not Apollo 400+) |
| Fail Logo:                | Choice of using the default logo or upload own logo (not Apollo 400+) |
| Density                   | Print density - default 5                                             |
| Printer                   | selection of printer type.                                            |

| Test n Tag Elite (Test n | Tag Elite 1 – printer now obsolete), options:                         |
|--------------------------|-----------------------------------------------------------------------|
| Title:                   | free text field - to display information on label                     |
| Label Size:              | 75mm                                                                  |
|                          | 25mm                                                                  |
|                          | 75mm Extra Durable                                                    |
|                          | 25mm Extra Durable                                                    |
| Pass Logo:               | Choice of using the default logo or upload own logo (not Apollo 400+) |
| Fail Logo:               | Choice of using the default logo or upload own logo (not Apollo 400+) |
| Density                  | Print density - default 5                                             |
| Printer                  | selection of printer type.                                            |

| Test n Tag Pro, options: |                                                                       |
|--------------------------|-----------------------------------------------------------------------|
| Title:                   | free text field - to display information on label                     |
| Label Size:              | 75mm                                                                  |
|                          | 25mm                                                                  |
| Pass Logo:               | Choice of using the default logo or upload own logo (not Apollo 400+) |
| Fail Logo:               | Choice of using the default logo or upload own logo (not Apollo 400+) |
| Printer                  | selection of printer type.                                            |

| Test n Tag (Kroy 3000 s | eries printers - printer now obsolete), options:                      |
|-------------------------|-----------------------------------------------------------------------|
| Title:                  | free text field - to display information on label                     |
| Pass Logo:              | Choice of using the default logo or upload own logo (not Apollo 400+) |
| Fail Logo:              | Choice of using the default logo or upload own logo (not Apollo 400+) |
| Density                 | Print density - default 5                                             |
| Printer                 | selection of printer type.                                            |

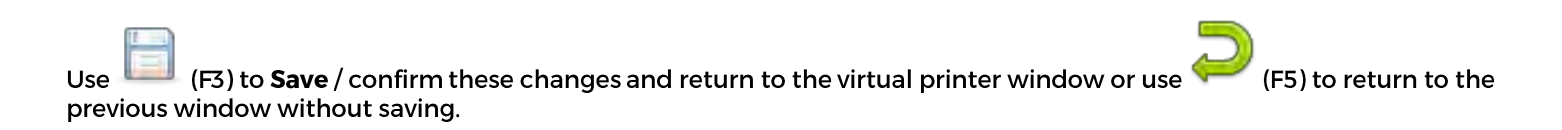

A virtual label image will be displayed, which may show a Company Logo or QR depending upon previous selections, and is now ready to be printed.

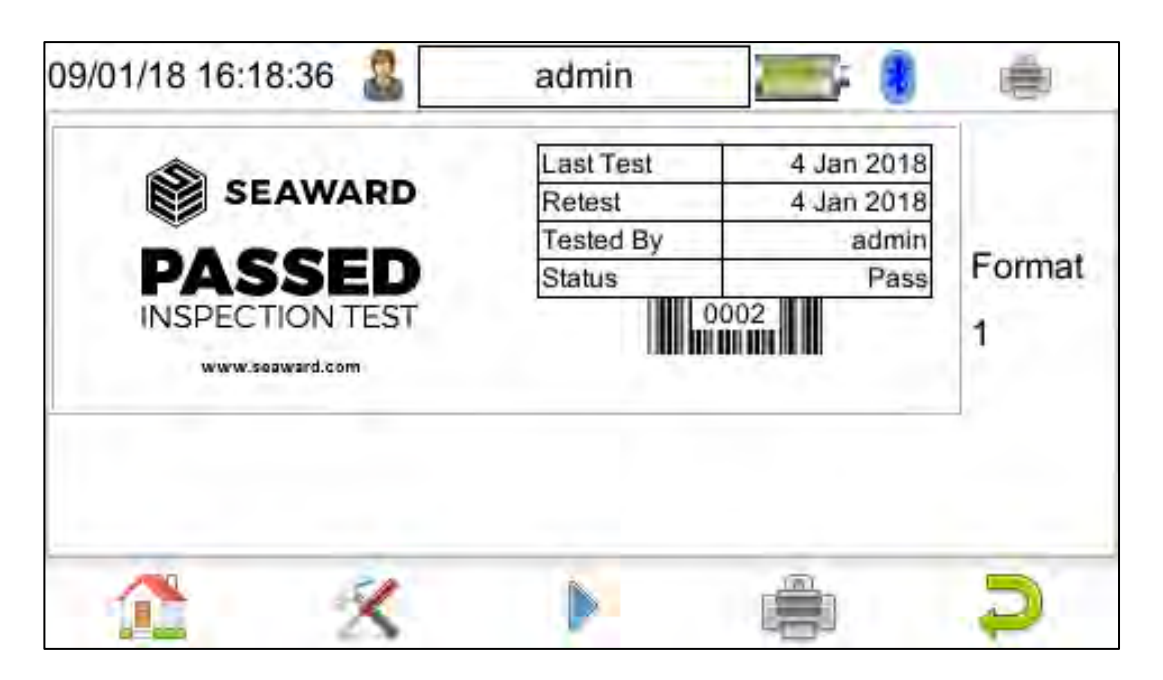

Above is an example of virtual label image showing the Seaward example pass logo **example\_logo\_1.bmp**. Alternative logos can be loaded and used (not applicable to the Apollo 400+)

Alternative versions of the label can be selected using the function key 📕 F3.

|         | Last Test | 4 Jan 2018 |        |
|---------|-----------|------------|--------|
|         | Retest    | 4 Jan 2018 |        |
|         | Tested By | admin      |        |
| 200-002 | Status    | Pass       | Format |
|         |           |            |        |
|         |           |            |        |

Above is an example of a virtual label image showing a QR code. Again, alternative versions of the label can be selected

using the function key **F3**.

(Note: Only the Apollo 500+ and Apollo 600+ in the series have the QR code feature)

When the Apollo+ Series is connected to the Bluetooth printer it will display a **Printer** icon<sup>1</sup>, using F4 will enable a label to be printed.

## 7.5 Main Menu Window - Automatic Test Sequence Editor (PAT Edit)

Although the Apollo+ Series comes with a number of pre-defined **Test Sequences** (see section 17.1), you can modify existing or create new test sequences of your own.

**Note:** the Apollo 500+ and 600+ come with 26 pre-defined test sequences and the ability to add another 74 custom sequences. The Apollo 400+ comes with the same 26 pre-defined test sequences but to create a custom sequence a pre-defined test sequence (one of the original 26) will need to be edited or, alternatively, deleted first.

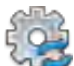

By selecting **PAT Edit** (4), in the **Main Menu**, you can setup new, edit and delete test sequences. This shows a list of all current test sequences.

| 13/12/17 10:49:53 🤱 📃 ac    | lmin |   | )       |
|-----------------------------|------|---|---------|
| Edit Test Sequences         |      |   |         |
| Portable/Handheld/IT CLI    |      |   | <b></b> |
| Portable/Handheld/IT CLII   |      |   |         |
| Fixed Appliance CLI         |      |   |         |
| Fixed Appliance CLII        |      |   |         |
| IEC Mains Lead 2m           |      |   |         |
| 13A 5m Surge Protected Lead |      |   | 1       |
| 1                           | 2    | Ļ | 2       |

Altering **Test Sequences**: with a sequence highlighted, press the menu button [F3] to open the **Test Sequence Options** menu.

| 13/12/17 10:50:08 🚨   | admin | <br>) |
|-----------------------|-------|-------|
| Test Sequence Options |       |       |
| Edit                  |       |       |
| Сору                  |       |       |
| Delete                |       |       |
| Add New               |       |       |
| Insert New            |       |       |
|                       |       |       |
|                       |       |       |
|                       |       |       |

(F4). This will add a New Test Select Add New using the keyboard arrow keys and the Accept button Sequence to the bottom of the test sequence list. (F3) to open up the Test Sequence With the New Test Sequence highlighted press the menu buttor Options menu. Edit edits the highlighted sequence. Copy makes a copy of the highlighted test sequence. deletes the highlighted test sequence. Delete Add New adds a new test sequence to the bottom of the list. **Insert** New adds a new test below the highlighted test sequence.

Select **Edit** using the keyboard arrow keys and the **Accept** button  $\checkmark$  (F4). This will open up the test sequence for editing.

| 18 12:23:10 admin    Test Sequence  Test Sequence    Image: Contract of the sequence      Image: Contract of the sequence      Image: Contract of the sequence      Image: Contract of the sequence      Image: Contract of the sequence      Image: Contract of the sequence      Image: Contract of the sequence      Image: Contract of the sequence      Image: Contract of the sequence      Image: Contract of the sequence      Image: Contract of the sequence      Image: Contract of the sequence      Image: Contract of the sequence        Image: Contract of the sequence      Image: Contract of the sequence    Image: Contract of the sequence                                                                                                    |   | New       | Edit     | 11/01/1  |
|----------------------------------------------------------------------------------------------------|---|-----------|----------|----------|
| in in in it in the second second seco | - | Test Sequ | Test Seq | 18 12:23 |
| admin                                                                                                    |   | ience     | uence    | :10 🚨    |
|                                                                                                    |   |           |          | admin    |
| 0                                                                                                    |   |           |          |          |
|                                                                                                    | 5 |           |          | 0        |

Add Test function (F2). This will add a new test directly under the currently selected test.

Delete Test function (F3). This will delete the highlighted test from the test sequence.

Edit Test function (F4). This will edit the highlighted test.

Use F5 this to return to the previous window without saving.
| To edit the name of the sequence press the <b>Edit</b> button 4. (F4). You can then give it a relevant name and                                   |
|----------------------------------------------------------------------------------------------------|
| press the save button to store (F4).                                                                                                    |
|                                                                                                    |
| Press the <b>Add Test</b> button (F2) to add a test or inspection to the sequence. Use the keyboard arrow keys                                    |
| to select which test or inspection you would like to add from the list and the pass / fail limits or select the user                              |
|                                                                                                    |
| test option (Apollo 500+ and Apollo 600+ only) - <b>Accept</b> using button 🤝 (F4).                                                               |
| Note: If you select the Custom User Test (Apollo 500+ and Apollo 600+ only) option you will then need to give it                                  |
| a name from the dropdown or by free typing into the box. You can then add the units of what you would like to                                     |
|                                                                                                    |
| record if relevant and press the save button [199] (F4) to store.                                                                                 |
| Repeat until you have added all of the required steps.                                                                                            |
|                                                                                                    |
| Once complete press the <b>Back</b> button 🤎 (F5) and then select <b>Yes</b> by pressing the <b>Y</b> key when asked if you want to save changes. |
|                                                                                                    |
| T I                                                                                                    |
| The newly created <b>Test Sequence</b> can be moved up or down using the function keys $(F2)$ or down $(F4)$ .                                    |
|                                                                                                    |
|                                                                                                    |
| Return to the <b>Home</b> screen areas (FI). Select (FI) and then Auto test <b>Sequence</b> (F2), your new <b>Test Sequence</b>                   |
|                                                                                                    |

-

### 7.6 Main Menu Window - Time and Date Setup

By selecting **Time Date** (6), in the **Main Menu**, you can update the time and date stored on the Apollo+ Series.

| 13/12/17 10:58:35 🤱 adm | in | <br>) |
|-------------------------|----|-------|
| Time: 10:58:33 am       | •  |       |
| Date: 13/12/2017        | •  |       |
|                         |    | Þ     |

Use the Left / Right keyboard arrow keys to highlight the required parameter and then use the Up / Down keyboard keys to increase or decrease this, respectively.

### 7.7 Main Menu Window - Memory Options

Note: the Memory option can be used to reset factory settings / delete data or clear Bluetooth settings on the Apollo+ Series.

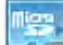

Select Memory (7 on the Apollo 400+ or 8 on the Apollo 500+ or 600+), in the Main Menu to access the Memory Usage window.

| 21/12/17 13:22:41 🤱     | admin 🚽 🔚                      | F ()     |
|-------------------------|--------------------------------|----------|
| Total Slots             | Memory Usage<br>169 /50000 (0% | 5)       |
|                         | Created                        | Uploaded |
| PAT test results        | 35                             | 0        |
| Risk Assessment forms   | 0                              | 0        |
| Health and Safety forms | 0                              | 0        |
| Photographs             | 2                              | 0        |
| 1                       | 3                              |          |

Note: the Memory Usage window will vary depending on which Apollo+ Series instrument is being used.

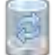

Use the function key F4 to access the Memory options window:

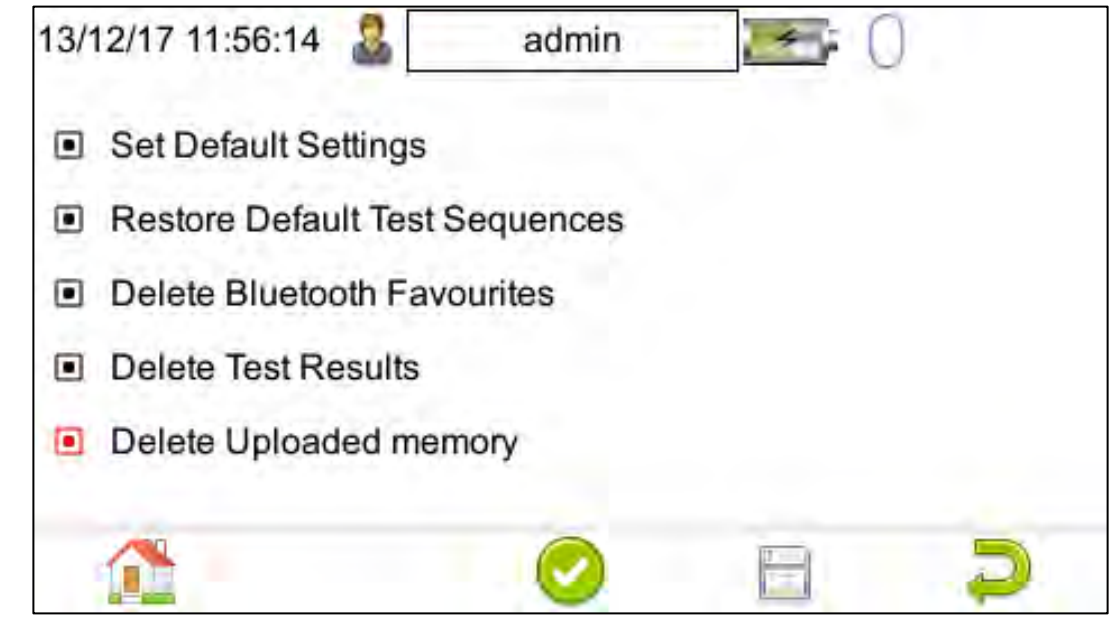

Note: the Memory options window will vary depending on which Apollo+ Series instrument is being used.

The following delete / restore options are available;

| Set Default Settings           | reset factory User settings      |
|--------------------------------|----------------------------------|
| Restore Default Test Sequences | resets factory Test Sequences    |
| Delete Bluetooth Favourites    | deletes the Bluetooth favourites |
| Delete Test Results            | deletes tested results           |
| Delete Uploaded Memory         | deletes uploaded results         |

Use the Up / Down keyboard keys to highlight the red square to the left of the item required to delete / restore.

With the item highlighted now use the Left / Right keyboard arrow keys to place a smaller square within

highlight square. Alternatively the Accept button

(F3) can be used.

When Save (F4) is selected the following warning message is displayed.

| Are you sure?                                                  |
|----------------------------------------------------------------|
| The selected items<br>will be restored to<br>factory settings. |
| Yes <u>N</u> o                                                 |

If you are sure you want to continue select Y or use the Return key, finally a confirmation message will be displayed and the delete / restore is complete.

Note: once data has been deleted it cannot be recovered.

## 8 Downloading your Apollo+ Series

The Apollo+ Series has the ability to download in the following formats:

| To PATGuard 3     | creates a .gar file for use with PATGuard 3                  |
|-------------------|--------------------------------------------------------------|
| Clone Data        | creates a backup file (.tar) with the current user setting - |
|                   | (Apollo 500+ and 600+ - not applicable to the Apollo 400+).  |
| ASCII             | creates a .txt file                                          |
| To other software | creates a .tar file for use with other software              |

### 8.1 Downloading From Your Apollo+ Series to PATGuard 3

From the **Main Menu** select **Download** by using the keyboard arrow keys or selecting key number **5**.

| 13/12/17 10:52:4  | 9 🏭 🔄        | а      | dmin      |         | - F ( |          |
|-------------------|--------------|--------|-----------|---------|-------|----------|
| Downloa           | d from Apo   | llo    | To PATG   | juard 3 |       |          |
|                   | using        | g :- [ | USB-      | PC cab  | le    | -        |
| Filename:-        | admin_20     | 1712   | 213_24E   | -0397   |       |          |
| F2 to apply filte | er, F4 to sa | vee    | verything |         |       | 1        |
|                   |              |        |           |         |       |          |
|                   |              |        |           |         |       |          |
|                   |              |        |           |         |       |          |
|                   |              |        |           |         |       |          |
|                   |              |        |           |         | -     |          |
|                   | 16-          |        |           | A       | H.    | $\sim 2$ |

In the **Download from Apollo** field select **To PATGuard 3**, using the keyboard arrow keys to select from the dropdown menu.

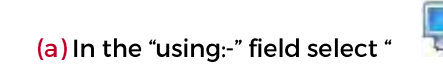

USB-PC cable" (for the Apollo+ Series).

or

(b) In the "using:-" field select "

Flash Memory Stick" (Apollo 600+ only).

Add or alter the filename in the Filename field.

(a) Connect the USB lead between the PC and Apollo (for the Apollo+ Series).

or

(b) You will be prompted to "Insert USB memory stick...." any data on this memory stick will be displayed in the bottom box (Apollo+ 600 only).

Yo

| 11/01/18 13:08:12 | ad ad      | min 🛛 🦲 💭     |
|-------------------|------------|---------------|
|                   | Asset ID:  | *             |
| <b>U</b>          | Site:      | •             |
|                   | Location:  | *             |
|                   | Date From: | 11 Jan 2018 🗧 |
| PAT Tests:        | Date To:   | 11 Jan 2018 : |
| Universal Risk:   |            |               |
| H and S:          |            |               |

Note: If filtering the data, select the filters you wish to apply using the keyboard arrow keys and when complete

press Accept using 🐸

The download is complete after the blue bar reaches 100% and either:-

(F4).

(a) the file appears in an additional Apollo drive (for example Apollo E:) that will now appear on your PC. This can be viewed using **Windows Explorer** (for the Apollo+ Series).

(b) the file appears on the memory stick, remove the memory stick from the Apollo and transfer it to the PC (Apollo 600+ only).

#### On PATGuard 3 (note, see additional application note / PATGuard 3 help guide for more information).

Open PATGuard 3 on your PC. If you already have a database open you are ready to download, if not, you will need to either open a file (database) or create a new database.

In an open PATGuard 3 database select **Instruments** and then **Add a Test Instrument** using the icon - select your instrument name using the dropdown and enter the instrument serial number.

Select **Data Transfer** and **Download from Tester**, if you receive a message **Error: Unable to detect an available com port**, click to accept.

Select your instrument from the dropdown box and

(a) Browse for the \*.gar file in the Apollo drive. Select **open**, then **OK** and your downloaded data should appear in the PATGuard 3 database (for the Apollo+ Series).

(b) Browse for the \*.gar file on the flash memory stick. Select **open**, then **OK** and your downloaded data should appear in the PATGuard 3 database (Apollo 600+ only).

### 8.2 Downloading Clone Data from an Apollo 500+ or 600+

memory stick you can then remove it from the tester and the file will be saved.

Note: Downloading Clone Data can be used to backup current user settings or to transfer to another Apollo 500+ or 600+, not applicable to Apollo 400+.

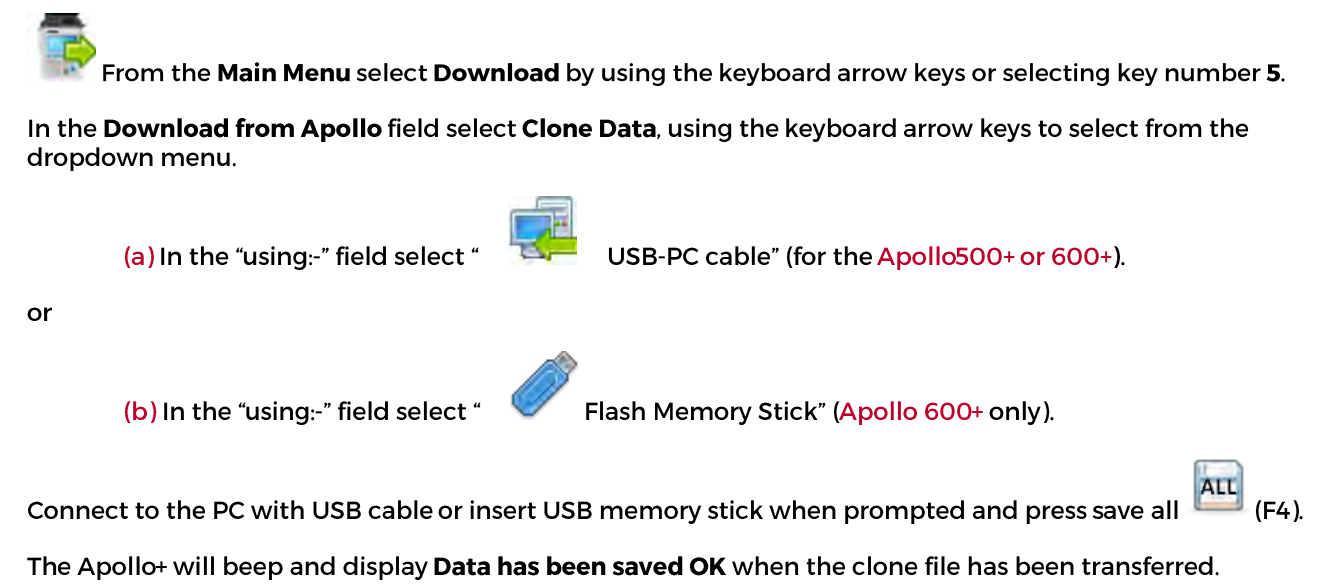

If you have used the USB - PC lead you will need to save the file to a location on your PC. If you have used a USB

TESTED. TRUSTED... WORLD WIDE

## 9 Uploading your Apollo 500+ and 600+

The Apollo 500+ and 600+ have the ability to Upload from the following:

Note: Apollo 400+ does not have an Upload facility.

### 9.1 Uploading from PATGuard 3 to an Apollo 500+ or 600+

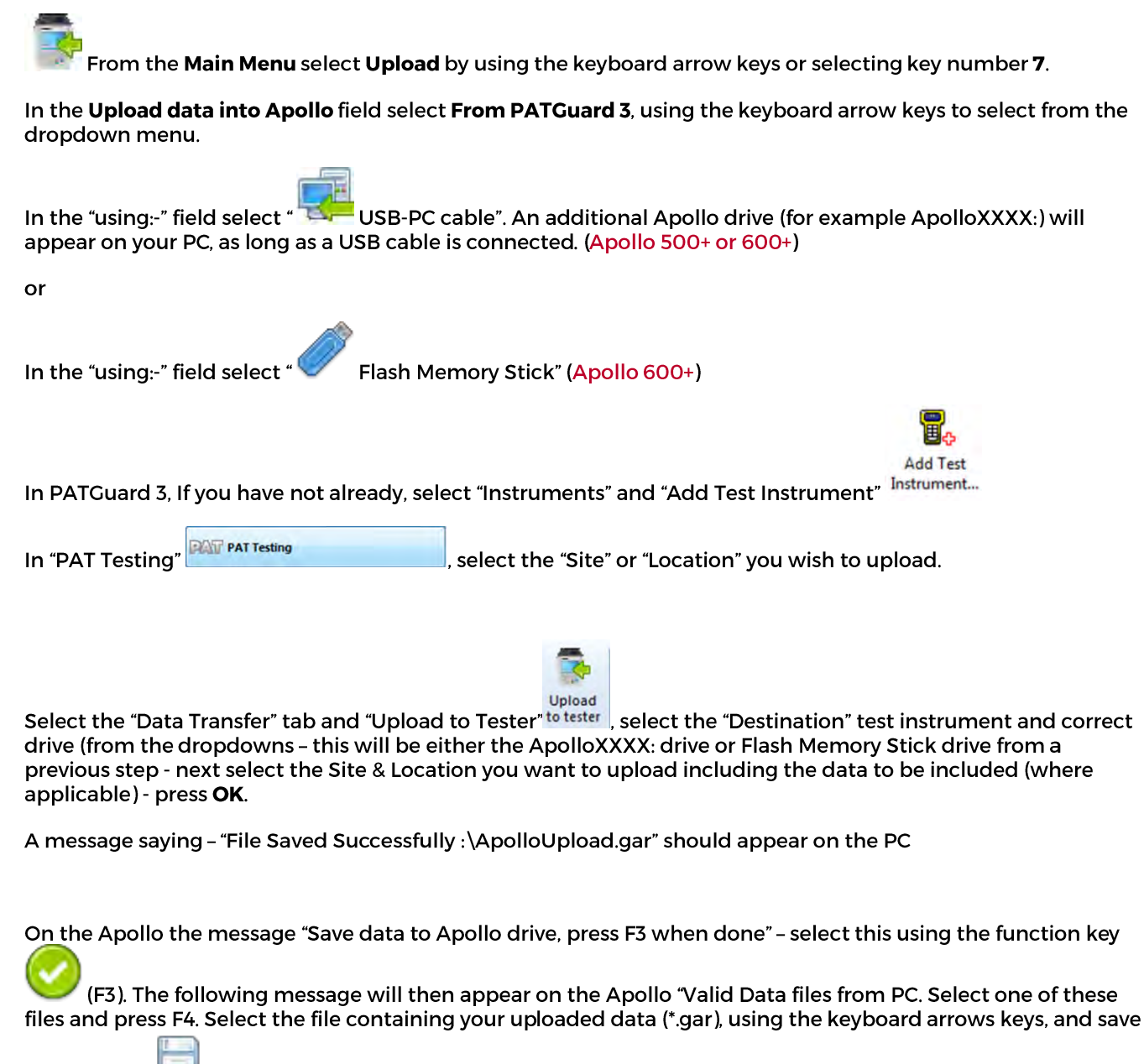

by selecting [[]] (F4) (USB-PC cable, Apollo 500+ or 600+)

or

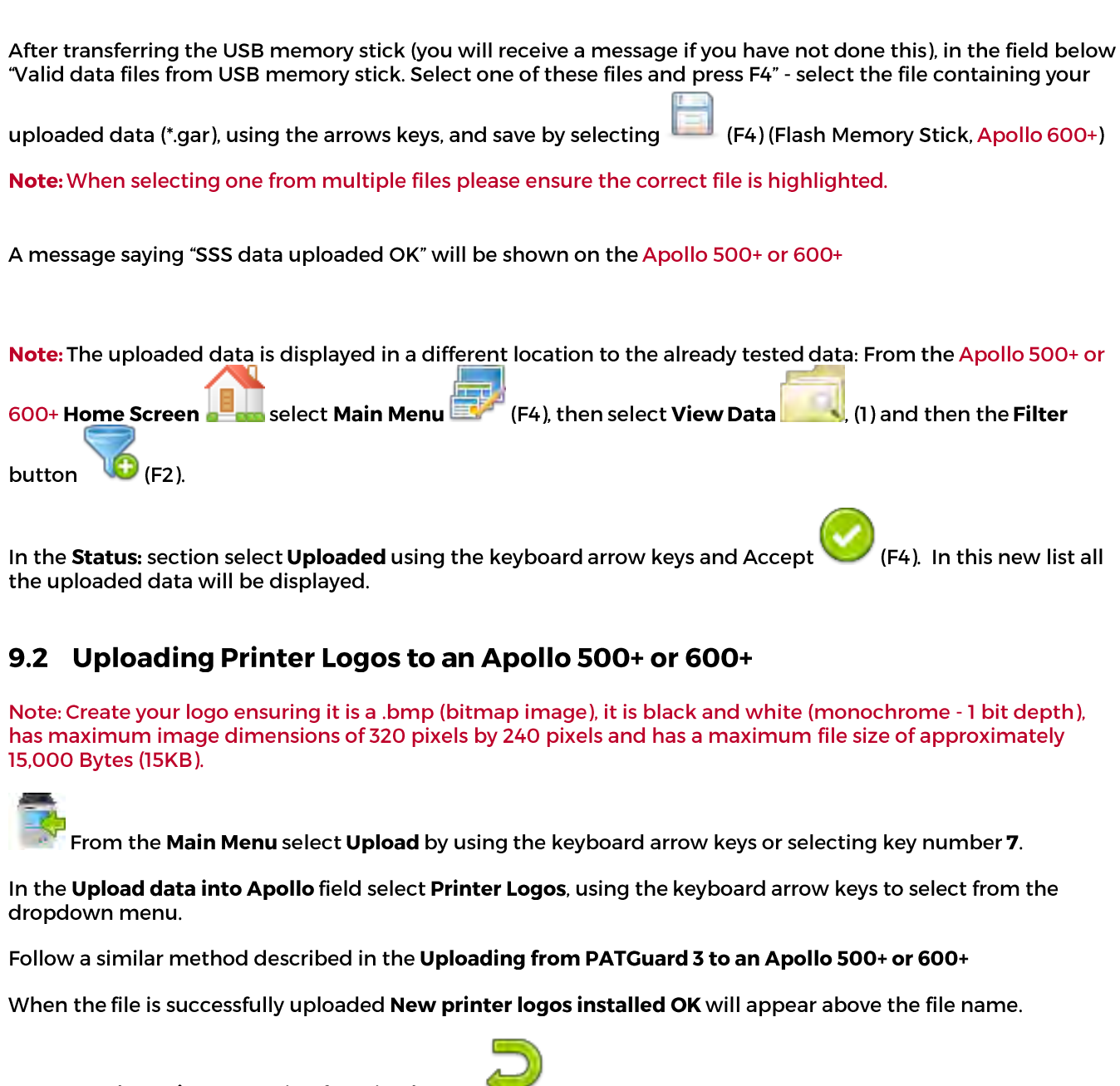

Return to the Main Menu using function key F5

Select View Data

by selecting number **1** 

Note: You will require test data to be already stored on the instrument to do this.

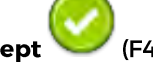

Select an asset using the keyboard arrow keys and Accept

Select a full test result using F4 again to display the Test Details for the asset.

Select menu/options, function key F4, to display the Test Results Option

Highlight and select Print Label using the keyboard arrow keys and Accept

A virtual image of the current label is shown on the instrument and other label formats can be selected using

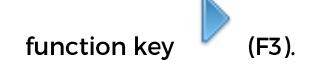

To select the logo that was uploaded use the **Tools** function key  $^{\sim\!\!\sim\!\!\sim}$  (

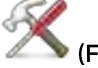

Using the keyboard arrow keys, select either the **Pass Logo**: or **Fail Logo**: field, the uploaded logo should be available for selection. After highlighting the required logo, ensure you select the correct **Printer** and then save

this setting by using Save 📖 (F3).

Your logo should now appear on the instrument, as a virtual label image, and is ready to be printed. Alternative

| versions of the label can be calested using the function lay |     | ۲7 ۱ |
|--------------------------------------------------------------|-----|------|
| versions of the label can be selected using the function key | · ( | FS). |

### 9.3 Uploading Clone Data to an Apollo 500+ or 600+

In the **Upload data into Apollo** field select **Clone Data**, using the keyboard arrow keys to select from the dropdown menu.

Follow a similar method described in the Uploading from PATGuard 3 to an Apollo 500+ or 600+

When the file is successfully uploaded a message stating **Clone Completed OK**, **now power off** is displayed, switch the Apollo+ Series off and then back on again to complete the upload.

### 9.4 Uploading Background Images to an Apollo 500+ or 600+

Note: Create your background image ensuring it is .png format and 478 x 190 pixels (to fill the screen). If you upload a smaller image it will be repeatedly displayed on the screen creating a tiled effect..

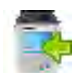

From the Main Menu select Upload by using the keyboard arrow keys or selecting key number 7.

In the **Upload data into Apollo** field select **Background Images**, using the keyboard arrow keys to select from the dropdown menu.

Follow a similar method described in the Uploading from PATGuard 3 to an Apollo 500+ or 600+

When the file is successfully uploaded New Background image installed OK will appear above the file name.

Return to the Main Menu using function key F5.

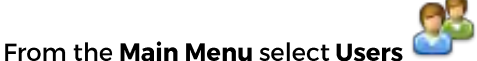

by selecting number 2

The current user **Background image** can up changed / updated using the arrow keys to select from the dropdown.

Confirm the **User** changes by selecting **Save** [199] (F4

### 9.5 Uploading List Configuration Data to an Apollo 500+ or 600+

The Apollo 500+ or 600+ will allow you to upload a text file containing an updated list of descriptions that can be selected by the instrument. The lists that can be updated are (note; in brackets are the names used by the text file to represent that field and the maximum number of possible entries):

|                            |                  | Apollo 500+ | Apollo 600+ |
|----------------------------|------------------|-------------|-------------|
| Asset Description          | [Comment]        | 100         | 300         |
| Location                   | [LocationName]   | 100         | 100         |
| Site                       | [SiteName]       | 100         | 100         |
| Asset Group                | [CommentGroup]   | 100         | 100         |
| Make                       | [CommentMake]    | 100         | 100         |
| Model                      | [CommentModel]   | 100         | 100         |
| Notes                      | [CommentNotes]   | 100         | 100         |
| Custom User Test           | [UserTestName]   | 100         | 100         |
| Custom User Test Units     | [UserTestUnits]  | 100         | 100         |
| Result of Custom User Test | [UserTestResult] | 100         | 100         |

The text file used to update the Apollo 500+ or 600+ must use the names above, and [END] and in the format below (note; this example is shown without data – just the field names). For an example showing data please see below for an example of a populated text file.

| <pre>[Comment]<br/>[LocationName]<br/>[siteName]<br/>[CommentGroup]<br/>[CommentMake]<br/>[CommentModel]<br/>[CommentNotes]<br/>[UserTestName]<br/>[UserTestName]<br/>[UserTestUnits]<br/>[UserTestResult]<br/>[END]</pre> | Apollo Config Data Cle | ear.txt - Notepad |
|----------------------------------------------------------------------------------------------------|------------------------|-------------------|
| [LocationName]<br>[SiteName]<br>[CommentGroup]<br>[CommentMake]<br>[CommentModel]<br>[CommentNotes]<br>[UserTestName]<br>[UserTestName]<br>[UserTestResult]<br>[END]                                                       | [Comment]              | exc. I restr      |
| [SiteName]<br>[CommentGroup]<br>[CommentMake]<br>[CommentModel]<br>[UserTestName]<br>[UserTestUnits]<br>[UserTestResult]<br>[END]                                                                                          | [LocationName]         |                   |
| <pre>[CommentGroup]<br/>[CommentMake]<br/>[CommentModel]<br/>[CommentNotes]<br/>[UserTestName]<br/>[UserTestUnits]<br/>[UserTestResult]<br/>[END]</pre>                                                                    | [SiteName]             |                   |
| [CommentMake]<br>[CommentModel]<br>[CommentNotes]<br>[UserTestName]<br>[UserTestUnits]<br>[UserTestResult]<br>[END]                                                                                                    | [CommentGroup]         |                   |
| <pre>[CommentModel]<br/>[CommentNotes]<br/>[UserTestName]<br/>[UserTestUnits]<br/>[UserTestResult]<br/>[END]</pre>                                                                                                    | [CommentMake]          |                   |
| [CommentNotes]<br>[UserTestName]<br>[UserTestUnits]<br>[UserTestResult]<br>[END]                                                                                                    | [CommentModel]         |                   |
| [UserTestName]<br>[UserTestUnits]<br>[UserTestResult]<br>[END]                                                                                                    | [CommentNotes]         |                   |
| [UserTestUnits]<br>[UserTestResult]<br>[END]                                                                                                    | [UserTestName]         |                   |
| [UserTestResult]<br>[END]                                                                                                    | [UserTestUnits]        |                   |
| [END]                                                                                                    | [UserTestResult]       |                   |
|                                                                                                    | [END]                  |                   |
|                                                                                                    |                        |                   |
|                                                                                                    |                        |                   |
|                                                                                                    |                        |                   |
|                                                                                                    |                        |                   |
|                                                                                                    |                        |                   |
|                                                                                                    |                        |                   |

| Apollo Config Data Typical.txt - Notepad                                                           |
|----------------------------------------------------------------------------------------------------|
| File Edit Format View Help                                                                         |
| [comment]<br>Extension<br>Power Lead<br>Heater<br>Heater<br>Telephone System<br>Projector          |
| [LocationName]<br>Administration<br>Amenities<br>Depot<br>Engineering<br>Elect Workshop<br>Factory |
| [SiteName]<br>Seaward Peterlee<br>Seaward Tampa                                                    |
| [CommentGroup]<br>Group 1<br>Group 2<br>Group 3<br>Group 4                                         |
| [CommentMake]<br>Mazda<br>Ford<br>Astom Martin<br>Rolls Royce                                      |
| [CommentModel]<br>MX3<br>Flesta<br>Flasco<br>Vantage<br>Silver Ghost<br>Silver Ghost               |
| [CommentNotes]<br>Notes 1<br>Notes 2<br>Notes 3<br>Notes 4<br>Notes 5<br>Notes 6                   |
| [UserTestName]<br>Inspection<br>weight<br>Length<br>Pressure<br>water Pressure<br>water Temp       |
| [UserTestUnits]<br>Klicks<br>tons<br>tonnes<br>pounds<br>foot ounces<br>Dollars                    |
| [UserTestResult]<br>Safe<br>UNSafe                                                                 |
| [END]                                                                                              |

From the **Main Menu** select **Upload** by using the keyboard arrow keys or selecting key number **7**.

In the **Upload data into Apollo** field select **List Configuration Data**, using the keyboard arrow keys to select from the dropdown menu.

Follow a similar method described in the Uploading from PATGuard 3 to an Apollo 500+ or 600+

The Apollo 500+ or 600+ will begin the upload and in the Apollo Configuration Upload message display the field name and number of each uploaded, for example;

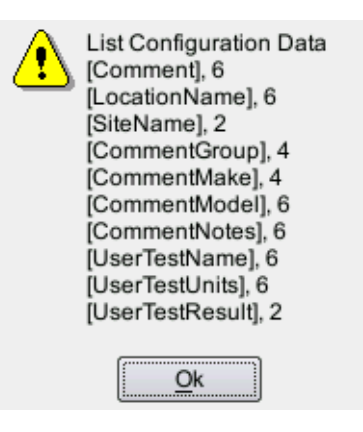

Press **OK** to accept the upload. This uploaded data can then be used from the dropdown selections when setting up / using your Apollo 500+ or 600+.

## 10 Performing an Electrical Safety Test - Auto Mode

The Portable Appliance Testing window can be selected from the Home Screen by selecting (F1).

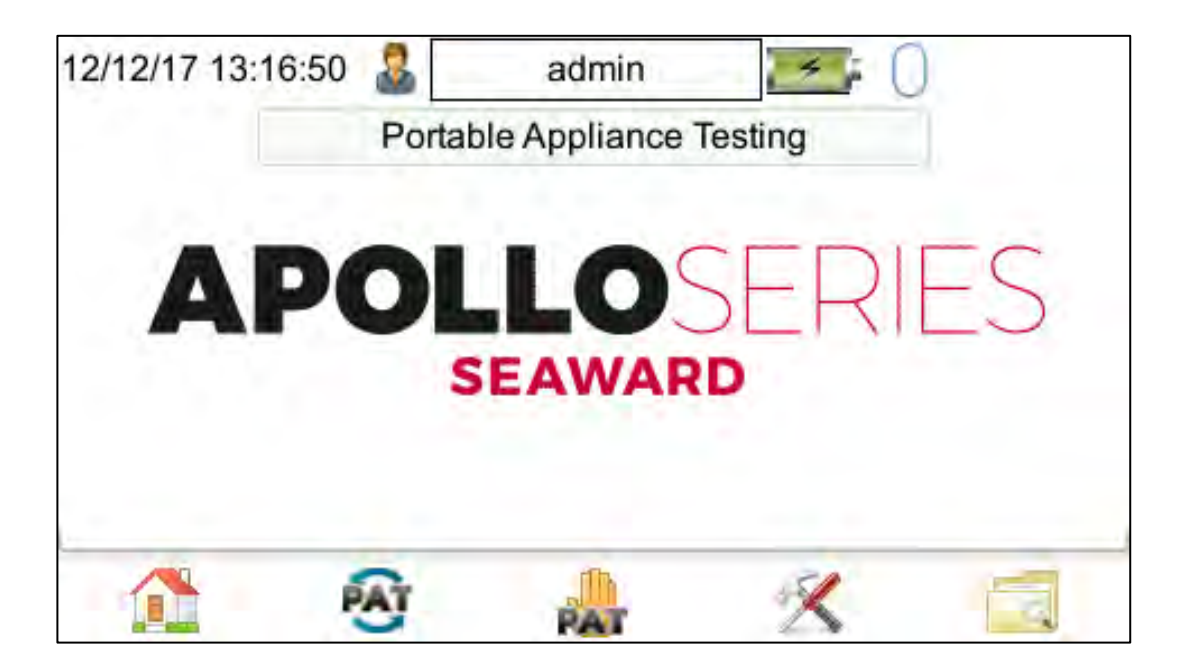

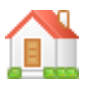

Use F1 to return to the Home Screen.

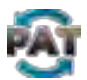

Use F2 to enter the Automatic PAT screen.

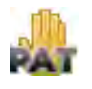

Use F3 to enter the Manual PAT screen.

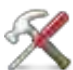

Use F4 to setup the User Options / PAT Settings page, see section 6 User Options (PAT Settings, Apollo 500+ and 600+ only). User Options (PAT Settings) is not applicable with the Apollo 400+.

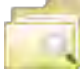

F5 is a shortcut to the **View Data** option, use this to view stored **Test Results** or stored **Uploaded Data**, see section 7.2 for more information.

The Apollo+ comes with a number of pre-defined **Test Sequences** for details on these see section 17.1). These **Test Sequences** can include any combination of electrical or user defined tests and they are performed on equipment to ensure that it meets the safety requirements outlined in the **IET 4th Code of Practice for In-service Inspection and Testing of Electrical Equipment**.

From the Home screen select (F1) to enter the Portable Appliance Testing screen.

Select Auto Mode by pressing (F2).

| ed Appliance CLII |
|-------------------|
| Ť                 |
| on 1 🔹            |
| months -          |
| months 🔹          |
|                   |

Note: The Apollo 600+ has an additional option of the **Camera** (F2), whereas, the Apollo 500+ and 600+ have a **Risk Assessment** option, (F3).

| Asset ID               | This is unique identifier for the equipment under test (EUT). This can be entered using the keypad, a barcode scanner ( <b>see section 7.4 on Bluetooth Setup</b> ), QR code scanner (Apollo 500+ and 600+) or set to automatically increment ( <b>see section 6 PAT Settings</b> ). |
|------------------------|----------------------------------------------------------------------------------------------------|
| Test Sequence          | This is the name of the pre-defined (or User Defined) <b>Test Sequence</b> which will be performed on the equipment. Select the appropriate <b>Test Sequence</b> from the dropdown menu using the keyboard arrow keys or by pressing the appropriate letter.                         |
| Site                   | This is the <b>Site</b> where the equipment is located. You can choose a <b>Site</b> from the dropdown using the keyboard arrow keys, enter a new one or use a barcode scanner.                                                                                                    |
| Location               | This is the <b>Location</b> within the site where the equipment is. You can choose a <b>Location</b> from the dropdown using the keyboard arrow keys, enter a new one or use a barcode scanner.                                                                                      |
| Retest Period (Visual) | This is the period, in <b>months</b> or <b>weeks</b> , in which the equipment should be re-inspected. This can be completed manually or the <b>Risk Based Retest Period Calculator</b> can be used (Apollo 500+ and 600+ only).                                                      |
| Retest Period (Full)   | This is the period, in <b>months</b> or <b>weeks</b> , in which the equipment should be re-inspected. This can be completed manually or the <b>Risk Based Retest Period Calculator</b> can be used (Apollo 500+ and 600+ only).                                                      |

### 10.1 Auto Mode - Camera Function (Apollo 600+ Only)

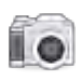

Camera Function (Apollo 600+ only). You can use the Camera function (F2) to attach photos to the asset record.

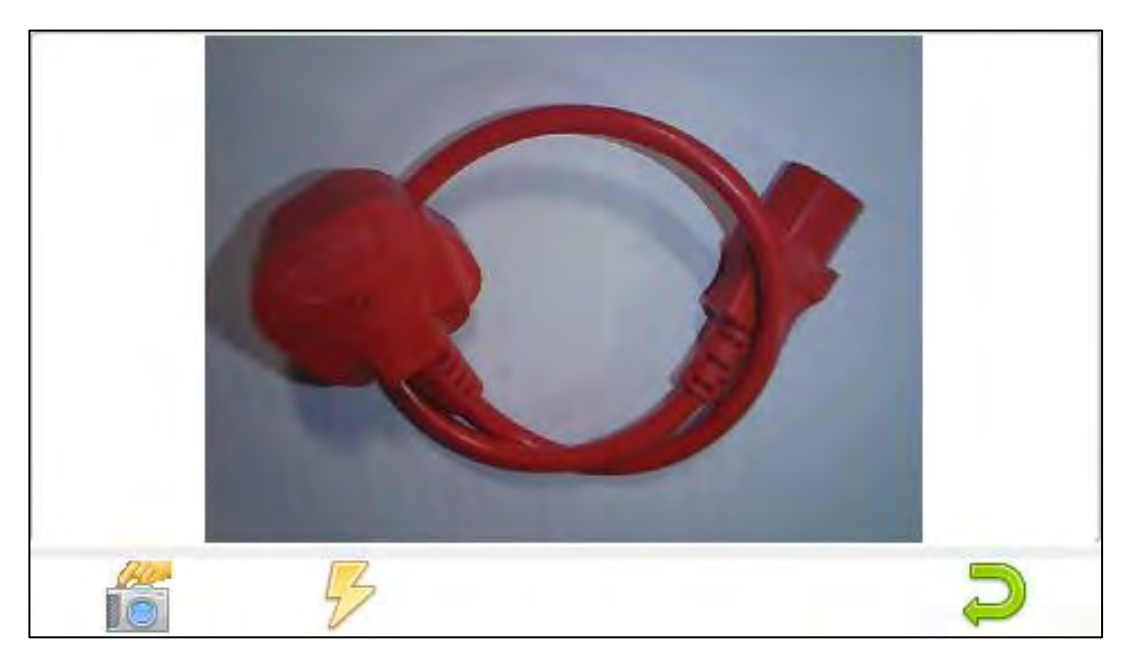

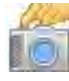

Press this button (F1) to take the picture.

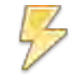

This button (F2) will enable and disable the flash light.

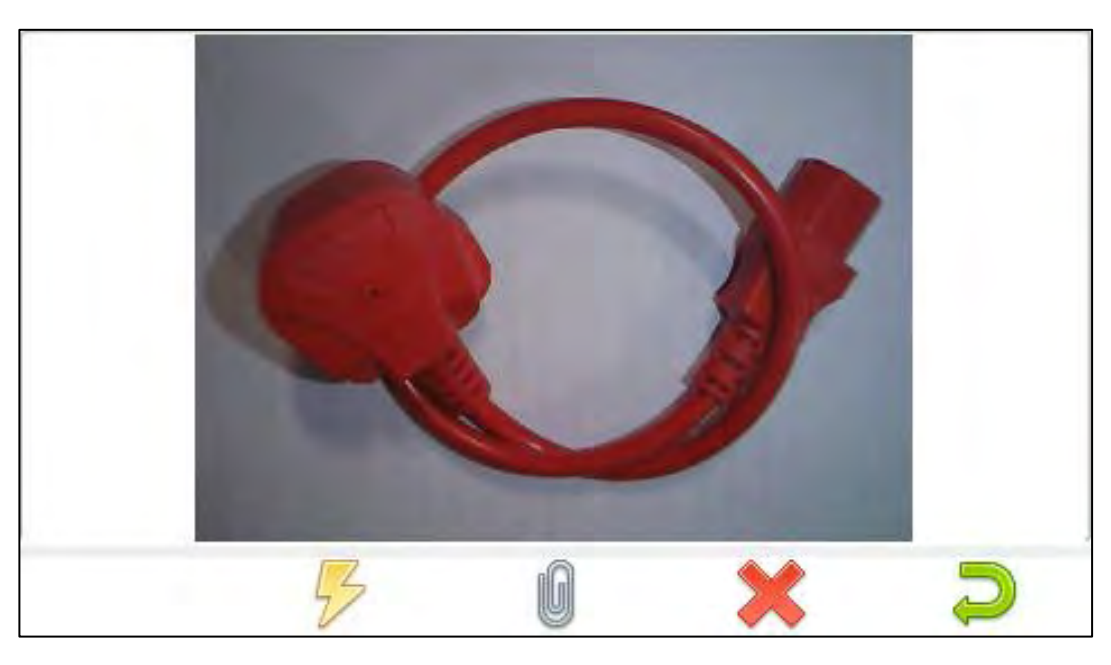

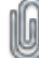

This button (F3) will attach the picture and go back to the record. Note a smaller attach icon **(**will be shown on the **Auto Mode** test window. To add another picture press the **Camera** button again.

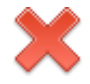

This button (F4) will cancel the picture and allow you to take another.

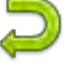

Use F5 to return to the Auto Mode test window

Note: Regarding photograph locations when downloaded from the Apollo 600+ into **PATGuard 3**, there are two options:

If the photograph is taken in the **Auto Mode** window it will appear as the main picture in **PATGuard 3** (in the **Asset Details** page)

If the photograph is taken during, or after the test, this picture will show in the **Test Results** – you will need to double click on the **Test Results** to view the **Test Details** page.

### 10.2 Auto Mode - Risk Based Retest Period Calculator

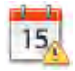

Using the Risk Based Retest Period Calculator (Apollo 500+ and 600+ only).

The **Risk Based Retest Period Calculator** (F3) will allow you to select options, using the keyboard arrow keys, from the dropdowns. It will then determine if the asset is Low or High risk and advise retest periods for Formal Visual and Full Test.

| Environment           | Construction Sites                     |
|-----------------------|----------------------------------------|
| Equipment Type        | Stationary -                           |
| Construction Class    | Class I 👻                              |
| User                  | Trained to detect and report defects - |
| Type of Installation  | Enclosed or protected mains cabling -  |
| Frequency of Use      | Occasional 💌                           |
| Previous Test Results | Wall within accentable limits +        |

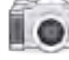

Camera Function (Apollo 600+ only).

Use F4 to update the Retest Period (Visual) and Retest Period (Full) in **Auto Mode** test window with the **Risk Based Retest Period Calculations**.

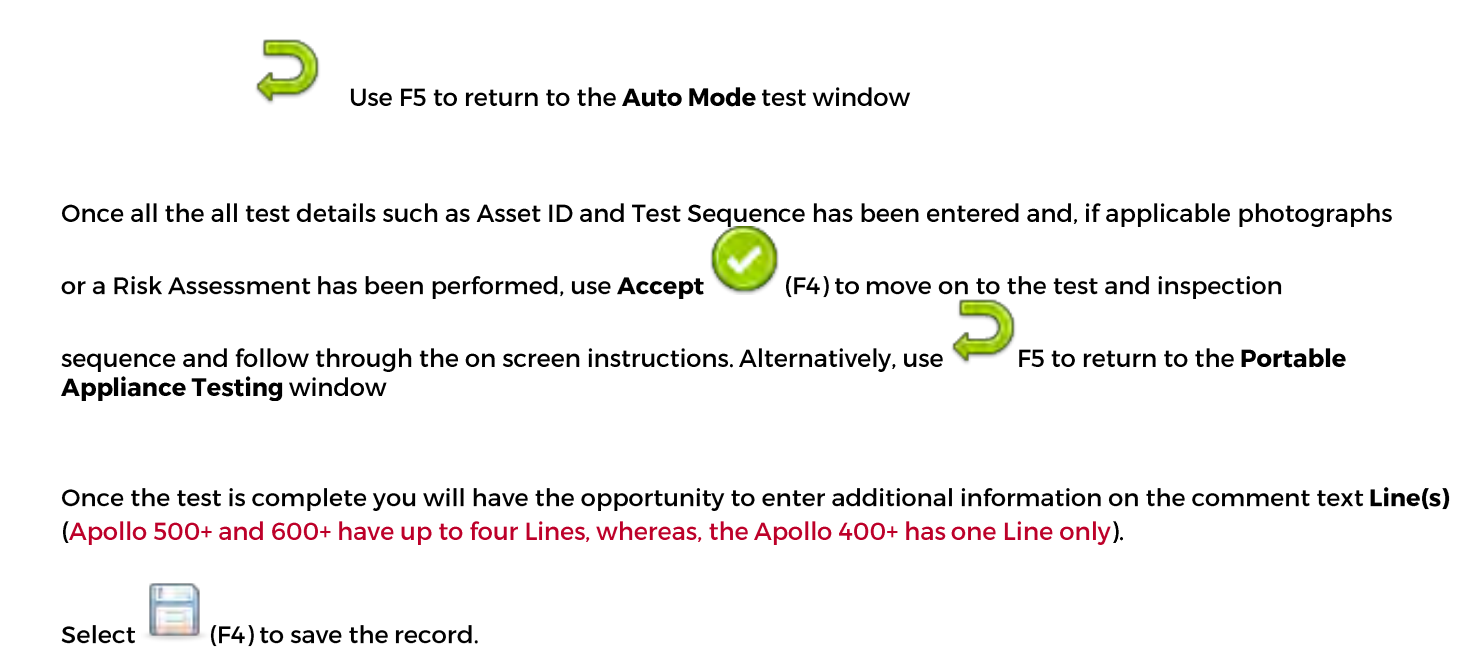

### **10.3 Auto Mode - The Visual Inspection**

| 15/01/18 12:34:42 |     | admin      |          |       |
|-------------------|-----|------------|----------|-------|
| Asset ID: 0005    |     | Visual Ins | spection |       |
| Plug              | N/A | Volta      | age 230  | -     |
| Flex              | N/A | Po         | wer      |       |
| Enclosure         | N/A | Rat        | ling     | vv -  |
| Environment       | N/A | Fuse Rat   | ling     | - Amp |
| Socket            | N/A |            |          |       |
| Switch            | N/A |            |          |       |
|                   |     |            | Pass     | A     |

In general, Auto-Portable Appliance Tests (PAT) will start with a Visual Inspection.

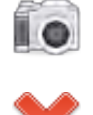

Using the **Camera** in this screen (F1) will tag the picture to the test result. (Note: Only the Apollo 600+ has the Camera feature)

This is the **Fail** icon - use the keyboard arrow keys to highlight the parameter and F2 to **Fail** this part of the test.

 $\checkmark$ 

This is the **Pass** icon - use the keyboard arrow keys to highlight the parameter and F3 to **Pass** this part of the test.

Pass All

Use F4 to Pass All parameters and move on to the next test in the Test Sequence.

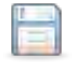

Use F5 to **Save** the elements of the **Visual Inspection** performed (using F2 and F3) and move onto the next test in the **Test Sequence**.

### **10.4 Auto Mode - The Electrical Tests**

In general, the second stage of the Auto-Portable Appliance Test (PAT) are the practical electrical tests.

| 04/01/18 13:15:25 🤱 | admin 🔰 🧾 🚺            |
|---------------------|------------------------|
| Asset ID: 0001      | Duration: 5.00 s (3 s) |
| Visual              | Limit:0.10Ω            |
| ✓ Eann<br>0.03      |                        |
| Insulation (500V)   | 0 03 0                 |
|                     | 0.00 12                |
|                     |                        |
|                     | 0.1 1 10 100           |

The Apollo has probe detection that will automatically flag up if you do not have the correct probe configuration for the test you are trying to perform.

During the tests you can see the test duration, limit and result on screen, see Getting To Know The User Interface, 5.7.

Should any test with the sequence fail the sequence will be aborted and you will presented with the Notes screen by default but this can be changed, see **User Options / PAT Settings, section 6**.

## **11** Performing an Electrical Safety Test – Manual Mode

The Apollo allows direct access to all of the electrical tests through the Manual Mode.

From the Home screen select

(F1)

(F1) to enter the **Portable Appliance Testing** screen.

Select Manual Mode by pressing (F3).

Select the required test using either the number keys, the function keys or the arrow keys and use the Accept

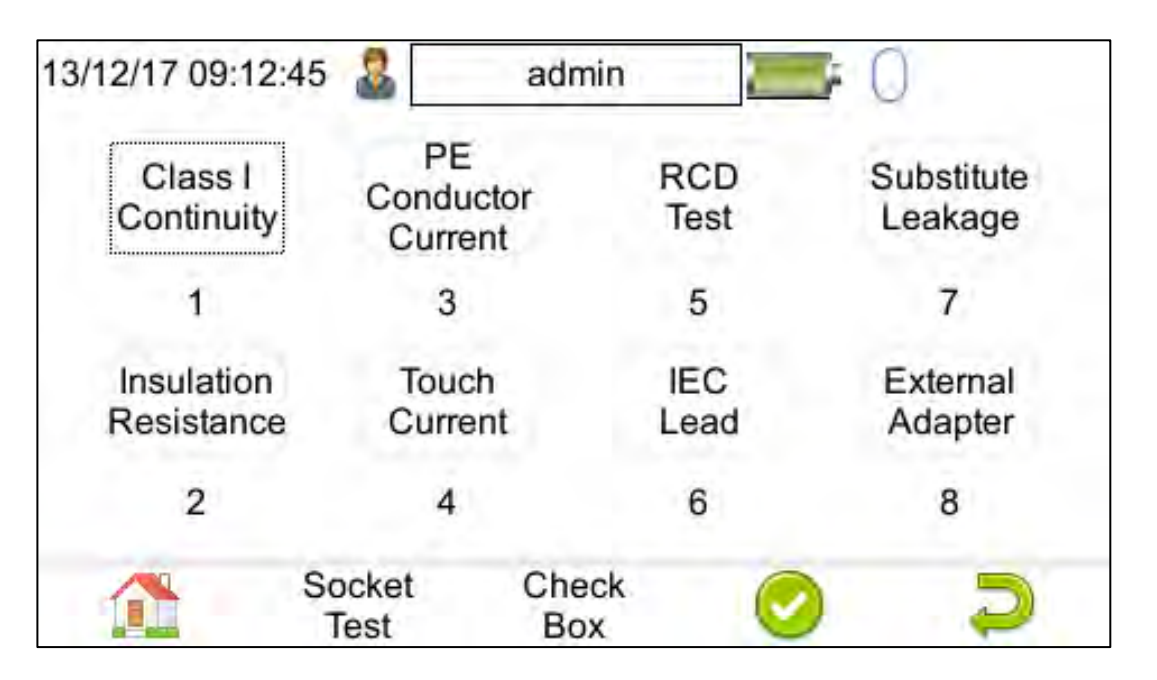

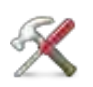

To view / edit / configure the test settings of a **Manual Test**, where appropriate, you can change the test duration, test pass / fail limit or test type / connection. Once the required parameters have been selected

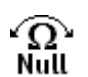

use **Tools** (F3) and select **Save** 📖 F4.

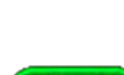

The test leads can be nulled prior to testing - this applies when performing **Continuity** tests so the resistance of the leads are not included in the final resistance value.

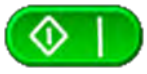

Where appropriate, to perform the test press the green Start button on the instrument.

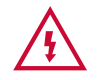

Always ensure that you have selected the correct test connection method in the test for the probe connections made.

Please refer to Test Functions, section 12, for specific information about each test type.

### **12 Test Functions**

### 12.1 Earth Continuity

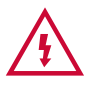

Always ensure that the circuit under test is electrically isolated.

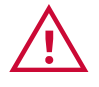

Note that measurements can be adversely affected by parallel resistances of additional circuits or by transient currents.

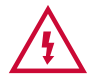

Connecting a test probe to a hazardous voltage when a point to point measurement is active will result in that voltage being present on the other tests probes.

This test is applicable to Class I equipment. This test will measure one of the following:

- resistance between the protective earth terminal in the Equipment Under Test (EUT) mains plug and the point at which a single test probe is applied – CLI EUT Continuity
- resistance between two test probes Point to Point Continuity
- resistance between the protective earth terminal in an IEC lead mains plug and the protective earth terminal in the IEC connector – IEC Continuity

To ensure that the connection is satisfactory and of sufficiently low resistance, the measurement will be displayed in Ohms. There are three possible connection methods for the Earth Continuity test.

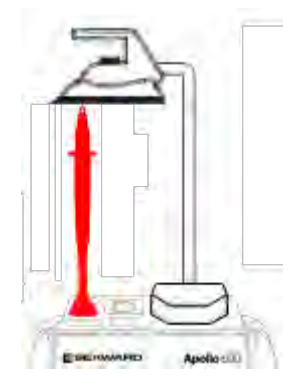

**CLI EUT Continuity** 

The test is performed between the red test terminal and the EUT test socket

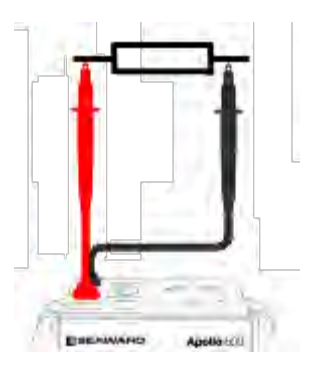

**Point to Point Continuity** This test is performed between the red test terminal and the black test terminal.

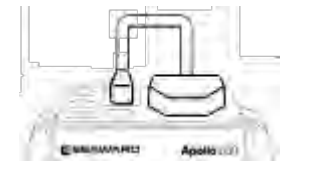

**IEC Continuity** The test is performed between the EUT test socket and the IEC test socket.

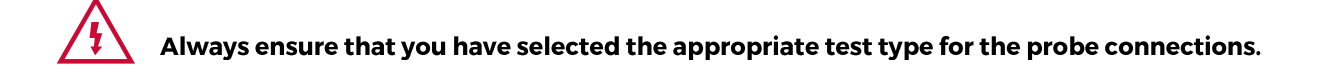

### 12.1.1 Selecting a Test Type

In Manual PAT test mode, the Earth Continuity test can be switched between a Class I EUT continuity test and a point to point continuity test as follows:

Select Class I Continuity (1) and press the Tools key (F3). In the Test Type field, select EUT Continuity Test or Point to Point Continuity Test.

During automatic sequences, the test type will be as per the test type programmed in the test sequence. Once the correct connections have been made for the selected test type, press the **Start** button. The test will continue until it times out. If we wish to abort the current test press the **Stop** button. Tests on IEC leads, CLI EUTs can be performed using a current of +200mA and/or -200mA. Tests performed in point to point mode are always performed using a current +200mA test. The direction of the test current can be reversed by switching the test probes at the point of connection to the appliance/circuit under test.

#### Nulling out the Earth Continuity test lead(s) resistance

For a more accurate earth continuity measurement, the resistance of the test lead(s) can be zeroed out. The feature can be used with both the **EUT Continuity** and **Point to Point** measurement modes.

The null facility remains active, even if the Apollo is powered off, until the feature is deactivated by pressing the null key again or the Test Type is changed e.g. if a pair of test leads are nulled for point to point measurement, the null will be deactivated if the Test Type is changed to EUT Continuity test.

#### Nulling a single test lead

In the manual PAT screen, press the setup key (F3) and change the Test Type to EUT Continuity Test. Press save (F4). Connect the earth continuity test lead to the earth continuity test socket and connect the probe tip to the earth pin of the EUT socket. Press Null (F4) to measure and stored the test lead resistance. When the null feature is active the Null icon will appear on the display.

#### Nulling both test leads

In the manual PAT screen, press the setup key (F3) and change the **Test Type** to **Point to Point Continuity** Test. Press save (F4). Connect both earth continuity test leads to the earth continuity test sockets and connect the probe tips together using the supplied alligator clips. Press Null (F4) to measure and stored the test lead resistance. When the null feature is active the Null icon will appear on the display.

### **12.2 Insulation Resistance**

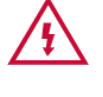

Always ensure that the circuit under test is electrically isolated.

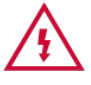

Connecting a test probe to a hazardous voltage when a point to point measurement is active will result in that voltage being present on the other tests probes.

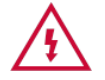

If you receive as message stating there is an error with the insulation resistance test, then this could have occurred during the previous insulation test - this previous test must be repeated.

This test is applicable to Class I and Class II equipment. This test will measure one of the following:

- Insulation Resistance between live circuits and the protective earth circuit in the Equipment Under Test (EUT) Class I / IEC lead insulation test
- Insulation Resistance between live circuits and a test probe applied to the EUT Class II insulation test
- Insulation Resistance between two test probes Point to Point Insulation

To ensure that the test points are adequately insulated from one another, the measurement is displayed in MOhms. There are three possible connection methods for the Insulation test.

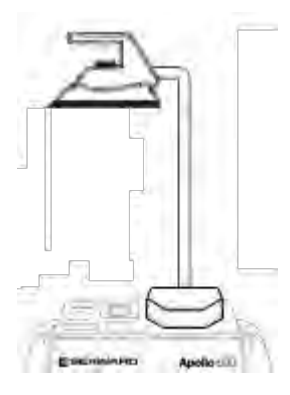

**CLI and IEC Insulation Resistance** 

The test is performed between the EUT test socket live and neutral and the EUT test socket earth pin.

For IEC leads the other end of the lead should be connected into the IEC test socket.

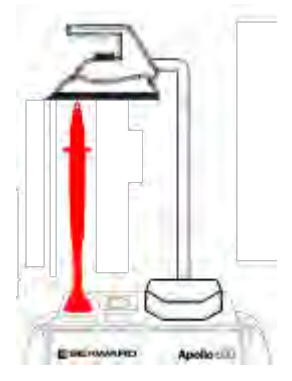

**CLII Insulation Resistance** The test is performed between the EUT test socket live and neutral and Red test terminal.

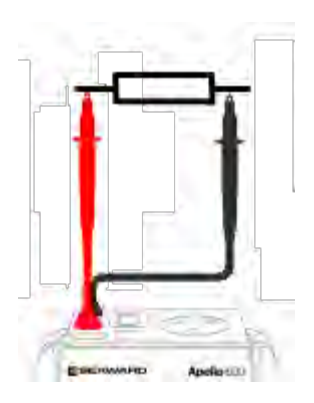

#### **Point to Point Insulation Resistance**

The test is performed between the Red and Black test terminals, both the continuity test leads are required for this test.

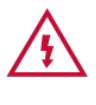

Always ensure that you have selected the correct test connection method in the test for the probe connections made.

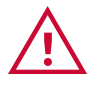

Ensure that the appliance mains switch is in the ON position.

During this test, 250V or 500V D.C. is applied between the two connections points. The 500V D.C. potential will be present across the two probe tips during a Point to Point test.

#### 12.2.1 Selecting a Test Type

In Manual PAT test mode, the Insulation Resistance test can be switched between a 250V EUT Insulation test, 500V EUT Insulation test, 250V Point to Point Insulation test or 500V Point to Point Insulation test as follows:

Select Insulation Resistance (2) and press the Tools key (F3). In the Test Type field, select the required test.

During automatic sequences, the test type will be as per the test type programmed in the test sequence.

In **Manual Mode** once the correct connections have been made for the selected test type press the **Start** button, in automatic mode the test will proceed automatically. The test will continue until it times out. If we wish to abort the current test press the **Stop** button. The measurement will be displayed in Mega Ohms.

If a EUT fails the **Insulation Resistance** test then this may be because of internal filtering or an MOV. Retry the test at 250V or substitute the **Insulation Resistance** test with a **Protective Conductor** (class 1) or **Touch Current** test (class 2).

### 12.3 Protective Earth (PE) Conductor Current (Used on Class 1 Appliances)

Always test the earth continuity and insulation resistance before performing a PE Conductor Current test.

Avoid prolonged, repeated use at full load (16A) and excessive test duration as this may reduce the life of the unit.

Always ensure that appliance and leads, which include RCD protection, that the RCD is reset at the beginning of the test. Failure to do so may result in incorrect measurements being recorded.

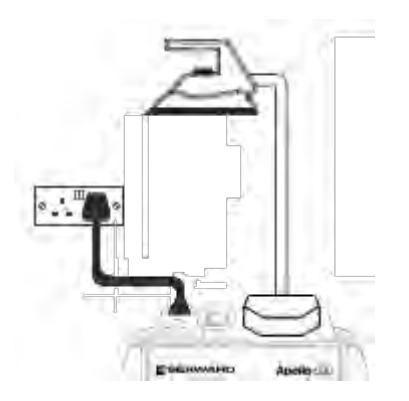

damage to equipment or personnel.

This test is applicable on Class I Equipment. The Apollo+ Series should be connected to a mains supply. The Equipment Under Test (EUT) should be connected into the EUT test socket.

In **Manual Mode** once the correct connections have been made for the selected test type press the **Start** button, in Automatic Mode the test will proceed automatically.

The test will continue until it times out. If we wish to abort the current test press the **Stop** button. The measurement will be displayed in mA. Should the test measurement over range then the test will be aborted immediately and a fail will be shown.

### 12.4 Touch Current

Warning: Always test the insulation resistance before performing a Touch Current test.

Warning: Always check that an appliance with moving parts (e.g. an electric drill) is safely mounted to avoid risk of damage to equipment or personnel.

Attention: Avoid prolonged, repeated use at full load (16A) and excessive test duration as this may reduce the life of the unit.

Always ensure that appliance and leads, which include RCD protection, that the RCD is reset at the beginning of the test. Failure to do so may result in incorrect measurements being recorded.

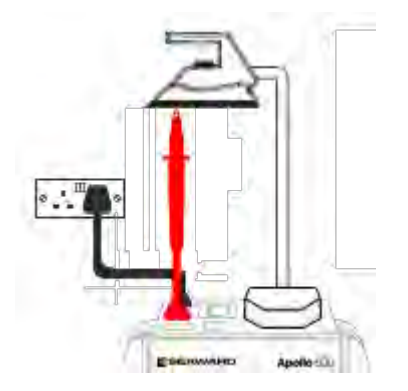

This test is applicable on Class I and Class II Equipment. The Apollo+ Series should be connected to a mains supply. The Equipment Under Test (EUT) should be connected into the EUT socket; the red test terminal should be connected to point at which the leakage measurement is required.

In **Manual Mode** once the correct connections have been made for the selected test type press the **Start** button, in automatic mode the test will proceed automatically. The test will continue until it times out. If we wish to abort the current test press the **Stop** button. The measurement will be displayed in milli Amps. Should the test measurement over range then the test will be aborted immediately and a fail will be shown.

TESTED. TRUSTED... WORLD WIDE

### 12.5 RCD Trip Time

💫 Voltages between the protective conductor and earth may influence measurements.

### Remove all other connections before performing an RCD test.

This test will pass a sinusoidal current of 30mA between the **Equipment Under Test** (EUT) socket and the IEC socket, and measure the time it takes for the in-line RCD to trip.

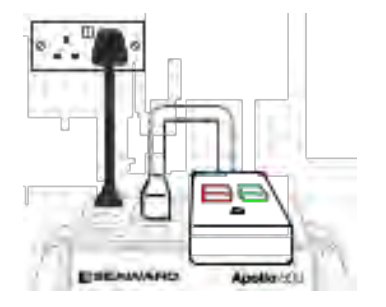

The Apollo+ Series should be connected to a mains supply. The RCD should be plugged into the EUT test socket (on the Apollo+ Series) and a connection should be made from the RCD mains output to the IEC test socket.

Once the correct connections have been made for the selected test type, press the Start button. The RCD will be powered and you will be prompted to reset the RCD. When you have reset the RCD the Apollo+ Series will count down and then perform the RCD test, the RCD trip time will be displayed. The measurement will be displayed in milli seconds.

### 12.6 IEC Lead / Polarity

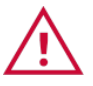

The IEC lead input is a test socket and is not intended to be connected directly to mains. Do not connect this input to the mains supply.

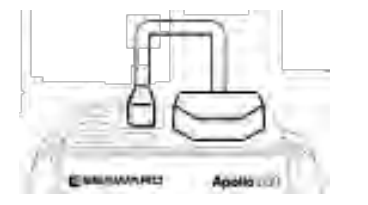

The Polarity test checks the wiring polarity of an IEC lead, the IEC should be plugged into both the **Equipment Under Test** (EUT) socket and IEC test sockets on the Apollo+ Series.

This test can be used to test the wiring polarity of extension leads by plugging the supplied test IEC lead into the end of the extension lead to complete the circuit to the IEC tests socket.

In the Automatic sequence editor the Polarity can be added to sequence. In the Manual Mode the polarity test is already part of a pre-defined test sequence which includes an Earth Continuity test, Insulation resistance and the Polarity test.

### 12.7 Substitute (Alternative) Leakage

This test is applicable to **Class I** and **Class II** equipment and it is used to verify that the **Leakage** between the mains conductors of the **Equipment Under Test (EUT)** to the EUT earth pin, or conductive accessible surface of the enclosure, is to a satisfactory low level.

There are two possible connection methods for the Substitute (Alternative) Leakage test.

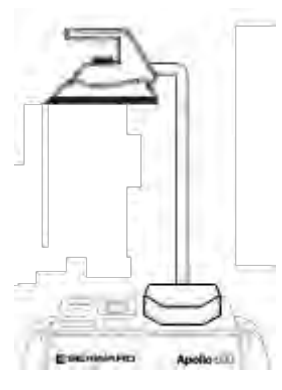

**CLI and IEC Substitute (Alternative) Leakage** 

The test is performed between the EUT test socket live and neutral and the EUT socket earth pin.

For IEC leads the other end of the lead should be connected into the IEC test socket.

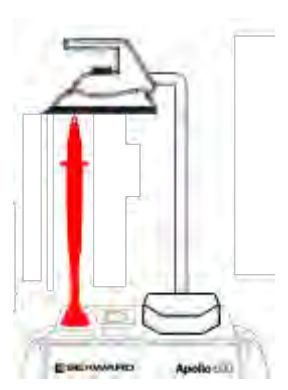

**CLII Substitute (Alternative) Leakage** The test is performed between the EUT socket live and neutral and Red test terminal.

# During this test, 40V A.C. is applied between the earth pin and both the live and neutral pins of the appliance mains supply plug.

In **Manual Mode** once the correct connections have been made for the selected test type press the **Start** button, in automatic mode the test will proceed automatically. The test will continue until it times out. If we wish to abort the current test press the **Stop** button. The measurement will be displayed in milli Amps.

This test can prove useful in situations where neither conventional insulation nor flash tests are acceptable methods of testing the insulation of the appliance.

Please note that values for **Substitute (Alternative) Leakage** may differ substantially from that of conventional earth leakage tests because of the way that the test is performed (e.g. it will be affected by the presence of Neutral-to-Earth suppression capacitors). Substitute (alternative) leakage is measured between both line and neutral and the protective earth conductor. It is similar to an **Insulation Resistance** measurement except that a test voltage of 40V/50Hz is used rather than 500V DC. The measured current is then automatically scaled by the tester to show the leakage that would present at mains voltage (i.e. scaled by a factor of 6). If the appliance under test has filter components between both Line-Earth and Neutral-Earth (eg as with some washing machines) the **Substitute Alternative) Leakage** method will measure both leakage currents. The **IET Code of Practise** includes the **Substitute (Alternative) Leakage** method but does not have limit values that take into account the additional leakage path between neutral-earth.

### 12.8 External Leakage Adaptors

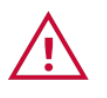

While using an External Leakage Adaptor the mains supply will be connected to the EUT through this adaptor.

Ensure that when tests are performed using the External Leakage Adaptor that the Earth Reverse option is set to Off.

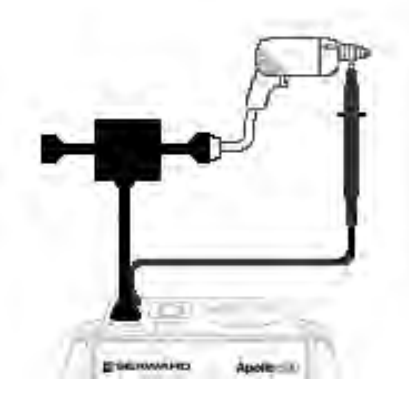

The **External Leakage Adaptor** test function, on the **Apollo+ Series**, is intended to be used only in conjunction with the one of Seaward's **External Leakage Adaptors**.

**Note**; The **External Leakage Adaptor** can perform an **Earth Continuity** and an External Leakage test to the **Equipment Under Test** (EUT).

1, In User Options / PAT Settings (see section 6), ensure the Earth Reverse option is set to Off (not applicable to Apollo 400+).

2, Connect the External Leakage Adaptor to the Red test terminal.

3, Connect the **Earth Continuity** probe into the **Black** test terminal.

4, Connect the Equipment Under Test (EUT) and Mains Supply to the External Leakage Adaptor.

**Note** that connecting both the EUT and mains supply to the **External Leakage Adaptor** will connect the **Mains Supply** to the EUT.

In the Manual Mode the External Earth Continuity and External Leakage tests form part of a Manual test sequence.

There is no pre-set **Automatic Test Sequence** on the Apollo+ Series instruments for the **External Leakage Adaptor**, however, the **Automatic Test Sequence Editor / PAT Edit** (see section 7.5), can be used to create a new / edit an existing **Test Sequence** and the **Earth Continuity External** and the **External Adapter Leakage** can be selected to create a Test Sequence.

### 12.9 Socket Test

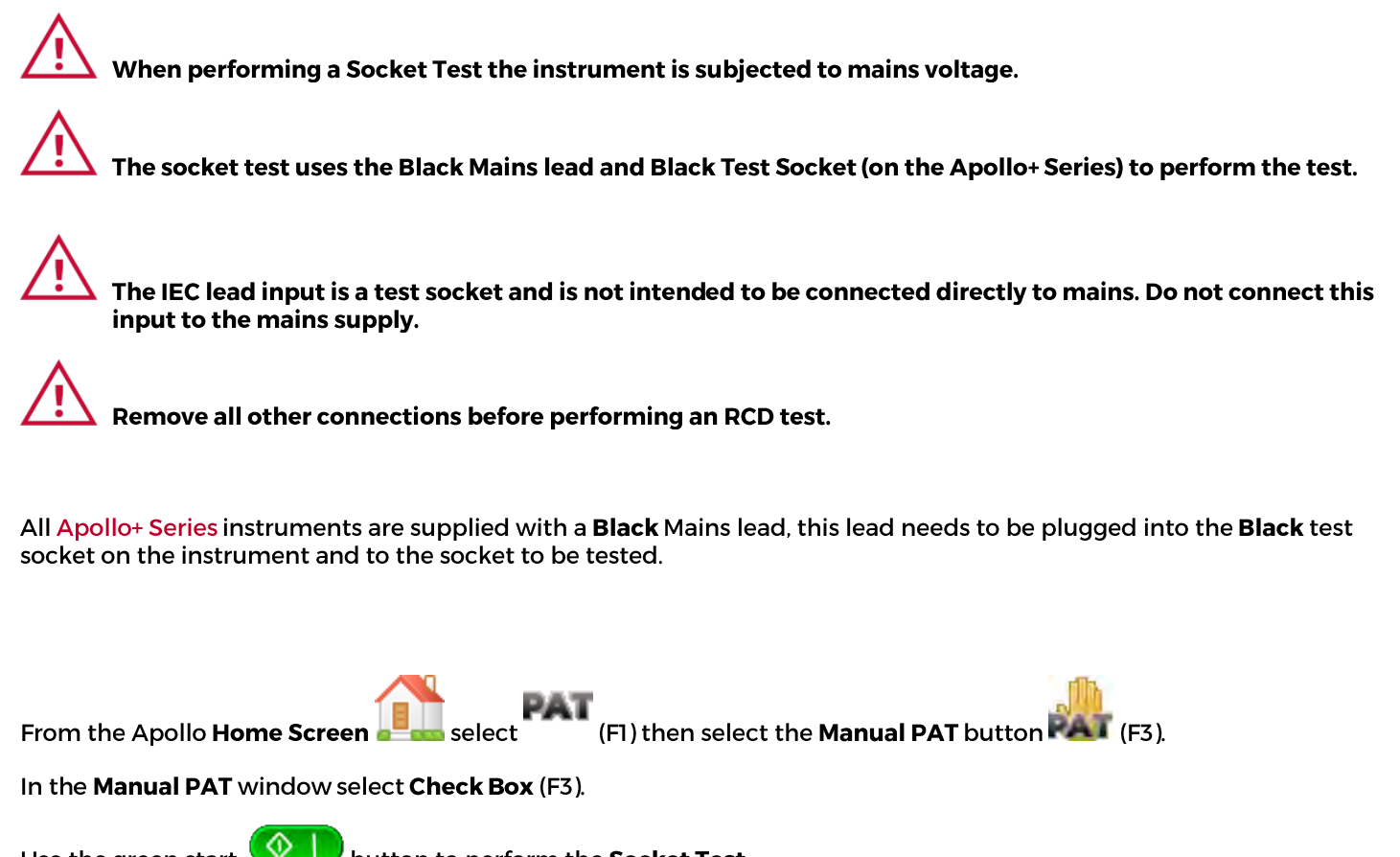

Use the green start

button to perform the Socket Test.

Alternatively, there is a pre-set Auto Test Sequence on the Apollo+ Series instruments for the Socket Test. This allows an inspection and electrical test to be performed on the Socket to be tested.

### **12.10 Checkbox Verification**

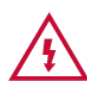

The Checkbox function will perform a number of electrical tests. Ensure that the onscreen instructions are followed and that you do not touch the checkbox during the active tests.

The Apollo 500+ and 600+ are supplied with a Checkbox (this is an optional extra with the Apollo 400+). The Apollo Checkbox can be used to verify that the Apollo+ Series test functions are working correctly. When selecting the Checkbox function follow the onscreen instructions.

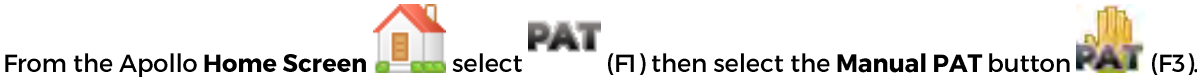

In the Manual PAT window select Check Box (F3).

You will now see a Checkbox Setup message:

Connect the Mains Supply to the Black socket on the Apollo+ Series

Connect the **Red** IEC lead between the **Equipment Under Test** (EUT) socket and the IEC on the Apollo+ Series (do not connect the **Checkbox** yet)

An IEC lead and polarity test will be performed to check this lead

You will now see a page requesting you to Attach checkbox

Keep the **Red** IEC lead connected to the EUT socket on the Apollo+ Series and then connect the **Checkbox** 

Connect the **Red** test lead to the **Red** test socket on the Apollo+ Series and then connect the probe to the 4mm socket on the **Checkbox**, you may need to use the crocodile clip.

Select  $\checkmark$  (F3) to confirm (a green tick will appear in the middle of the page) and, if required, then select  $\Box$  (F5) to continue.

The instrument will now perform additional tests in a sequence.

After completion of the above you should see a **Warning** message before the **Mains Supply** is applied – you will need to select the green start with button to perform a mains powered test.

The **Test Sequence** should now be complete and a message displaying the outcome will be displayed - confirm this using the **Return** key (the button above the green start button).

Select

## 13 Universal Risk Assessment (Apollo 600+ Only)

This function allows you to complete Universal Risk Assessments for workplace hazards and calculate a risk score.

(F2) to enter the **Universal Risk Assessment** (URA) From the Apollo 600+ Home Screen select window.

| 16/01/18 16:43:27 🤱                  | admin 🛛 🔚 🗍                         |
|--------------------------------------|-------------------------------------|
| Univ                                 | ersal Risk Assessment               |
| ADO                                  |                                     |
| APU                                  | LLVJERIEJ<br>SEAWADD                |
|                                      | SEAWARD                             |
|                                      |                                     |
|                                      | × II                                |
|                                      | C.A.                                |
| )<br>(F2) to add a new hazard. Use 4 | (F4) to configure the URA settings. |
| 17/01/18 11:00:33   🏭                | admin 🦲 🔚 💭                         |
|                                      | Iniversal Risk Assessment           |
|                                      |                                     |
| Hazard ID: 1                         | D info                              |
| Contract of the second               |                                     |
| Site: s                              | site info                           |
| Site: s                              | site info                           |
| Site: s                              | ocation info                        |

Enter a Hazard ID, and the Site / Location information (from the dropdown if required), in the Universal Risk (F4) or use

(F5) to return. Assessment window and use the Accept button

| 7/01/18 11:01:00 🚨 | admin         | <b></b> ; ( | ) |
|--------------------|---------------|-------------|---|
| Username           | admin         |             |   |
| Site               | site info     |             |   |
| Location           | Location info |             |   |
| Hazard Id          | ID info       |             |   |
| Hazard Description |               |             |   |
|                    |               |             |   |
|                    | •             |             | 2 |

Use the keyboard arrow keys to move through the form and the QWERTY keyboard to complete the relevant fields.

0

You can use the **Camera** function (F2) to attach photos to the record (see section 10.1 Auto Mode - Camera Function (Apollo 600+ Only)

## Θ

If necessary, you can Add (F3) corrective actions, assign them to personnel, and give dates for completion.

| 17/01/18 11:01:22                                                                     | admin 🕹                                     |                          | )   |
|---------------------------------------------------------------------------------------|---------------------------------------------|--------------------------|-----|
| Impact of Risk event<br>Probability of Occurrence<br>Priority of Risk Level<br>Advice | Minor<br>Unlikely<br>2<br>Low Risk - No add | litional controls requir | ed. |
|                                                                                       | • •                                         |                          |     |

Use the **Right** and **Left** keyboard arrow keys to select **Impact of Risk event** and **Probability of Occurrence**. This will give a calculated score between 1-12 for **Priority of Risk Level** and **Advice** based on this score.

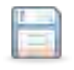

Use F4 to **Save** changes and return to the previous screen or use  $\checkmark$  (F5) to return.

## 14 Health & Safety Reports (Apollo 600+ Only)

This function allows you to complete and save Health & Safety Forms such as Emergency Lighting and Fire Alarm & System Inspection reports.

From the Apollo 600+ Home Screen select (F3) to enter the Health & Safety Forms selection window. This allows you to complete and save Health & Safety Forms such as Emergency Lighting and Fire Alarm & System Inspection reports.

### 14.1 Health & Safety Reports - Emergency Lighting Report (Apollo 600+ Only)

This function allows you to complete and save Health & Safety Forms such as Emergency Lighting and Fire Alarm & System Inspection reports.

| Hea             | alth and Safety Forms |
|-----------------|-----------------------|
| Form ID:        | Form ID info          |
| Site:           | site info             |
| Location:       | Location info         |
| EmergencyLighti | ng 👻                  |

Enter a Form ID, the Site / Location information and the form required - EmergencyLighting from the dropdown and use the Accept button (F4).

| A. DETAILS OF THE CLIENT<br>Client: | ****                                       | -    |
|-------------------------------------|--------------------------------------------|------|
| Address:                            |                                            | 4    |
| B. DETAILS OF THE EMERGENCY LIGHTI  | IG INSTALLATION                            | 11   |
| Installation Address:               | Purpose of<br>Certificate                  |      |
| Details of the<br>system:           | To certify<br>continued<br>compliance of a | in [ |
|                                     | existing                                   | 1.1  |

Use the keyboard arrow keys to move through the form and the QWERTY keyboard to complete the relevant fields.

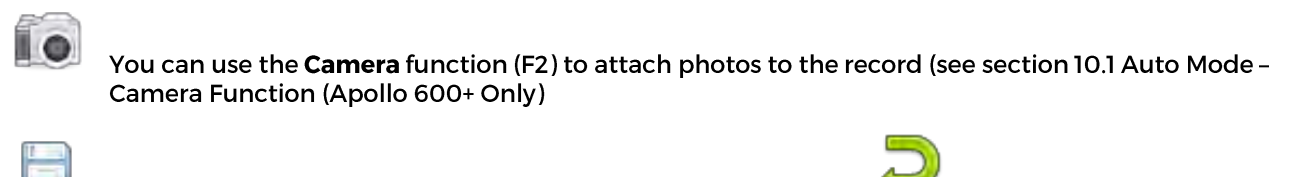

Use F4 to **Save** changes and return to the previous screen or use 🤎 (F5) to return.

### 14.2 Health & Safety Reports - Fire Alarm Report (Apollo 600+ Only)

This function allows you to complete and save **Health & Safety Forms** such as **Emergency Lighting** and **Fire Alarm & System Inspection** reports.

| Hea<br>Form ID: | alth and Safety Forms |
|-----------------|-----------------------|
| Site:           | site info             |
| Location:       | Location info         |
| FireAlarmReport | +                     |

Enter a Form ID, the Site / Location information and the form required – FireAlarmReport from the dropdown and use the Accept button (F4).

| /01/18 11:51:               | 07 🍇 🔄        | admin            |                  | )         |
|-----------------------------|---------------|------------------|------------------|-----------|
| A. DETAILS OF TH<br>Client: | (EICLIENT)    |                  |                  |           |
| Address:                    |               |                  |                  |           |
| B. DETAILS OF TH            | E FIRE DETEC  | TION AND ALARM   | SYSTEM)          | 10        |
| Address:                    |               |                  |                  |           |
| Details of the<br>system:   |               |                  |                  | 10        |
| C. EXTENT OF TH             | E INSTALLATIO | ON AND LIMITATIC | ONS OF THE INSPE | CTION AND |
| ~                           | 12            |                  |                  | 5         |

Use the keyboard arrow keys to move through the form and the QWERTY keyboard to complete the relevant fields.

0

You can use the **Camera** function (F2) to attach photos to the record (see section 10.1 Auto Mode - Camera Function (Apollo 600+ Only)

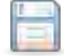

Use F4 to **Save** changes and return to the previous screen or use 🤎 (F5) to return.

## **15 Updating your Firmware**

To check the firmware version on your Apollo+ Series, select Information (F5), from the Home Screen instrument and firmware version are displayed at the bottom of the screen.

To check / download the latest version of firmware visit the following: www.seaward.com/ApolloSeries

Make sure you backup (download) any data on your instrument beforehand. You may want to also clone (download) your settings data (Apollo 500+ and 600+) so that you can upload these afterwards.

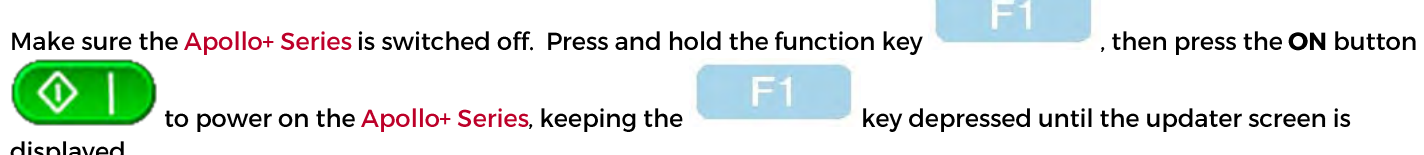

displayed.

| Seaward Firmware Update Application |                            |  |  |  |
|-------------------------------------|----------------------------|--|--|--|
| Apollo Updater Version: 3.3         |                            |  |  |  |
| F2                                  | Update via PC              |  |  |  |
| F3                                  | Update via Memory<br>Stick |  |  |  |
| F4                                  | Format Transfer Area       |  |  |  |
| F5                                  | Format Storage Area        |  |  |  |

Press F2 to Update via PC (Apollo+ Series). Connect the USB lead between the PC and the Apollo+ Series and press F1, as instructed.

Copy the downloaded firmware file (with extension .tar.bz2) to the new Apollo+ Series drive on your PC (for example, Apollo (E:))

Press FI to begin the firmware update - when the update is complete the display will show "Update complete, restart the system or press FI to return to the main menu."

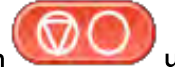

Press and hold the OFF button until the Apollo+ Series powers off. The firmware update, via the PC, is now complete and the Apollo+ Series is ready to use.
# **16 Electrical Specification**

### Earth Continuity (Rpe)

Output Current (Load 2Ω): Test Voltage (o/c): Display Range: Measurement Range: Resolution: Operating Error: Number of tests as per IEC61557-4:

## Insulation Test (IR)

Test Voltages: Test Current: Test Voltage Accuracy: Display Range: Measurement Range: Resolution: Operating Error: +/- 200mA DC with ZAP > 4VDC 0.01Ω to 19.99Ω 0.05Ω to 19.99Ω 0.01Ω +/-5% + 4 counts approx. 1,500.

500V and 250V DC 1mA minimum for a load of 1kOhm/volt, <2mA into s/c +20%, -0% 0.00MΩ to 19.99MΩ 0.10MΩ to 19.99MΩ 0.01MΩ +/-5% +5 counts (0.10MΩ to 9.99MΩ) +/-10% +5 counts (10.00MΩ to 19.99MΩ) approx.1,500.

Number of tests as per IEC61557-2:

#### Substitute (Alternative) Leakage Test

| Test Voltages:    | >25Vac <50Vac     |
|-------------------|-------------------|
| Display Range:    | 0.00mA to 19.99mA |
| Measurement Range | 0.20mA to 19.99mA |
| Resolution:       | 0.01mA            |
| Operating Error:  | +/-10% +2 digits  |
|                   |                   |

#### **Protective Conductor Current (Class 1)**

Measurement Method Test Voltage: Display Range: Measurement Range: Resolution: Operating Error: Frequency Response: Differential Leakage Current Supply Voltage, maximum load current 16A 0.01mA to 19.99mA 0.25mA to 19.99mA 0.01mA +/-5% of reading +/- 3 digits 40Hz to 2.5 kHz

## Touch Current (Class 2)

Measurement Method Test Voltage: Display Range: Measurement Range: Resolution: Operating Error: Frequency Response: Direct Leakage Current Supply Voltage, maximum load current 16A 0.00mA to 3.50mA 0.10mA to 3.50mA 0.01mA +/-5% of reading +/- 2 digits DC to 2.5 kHz

## Load Power/Current

Test Voltage: Display Range: Measurement Range: Resolution: Operating Error: Supply Voltage, maximum load current 16A 0.00 - 16.00A (0.00kVA - 4.00kVA) 0.50 - 16.00A (0.50kVA - 4.00kVA) 0.01A +/-10% of reading +/- 5 digits

5V DC nominal

### Lead Test

Test Voltage: Test:

#### **Power Socket Test**

Input voltage range:

195V - 253V AC Indicates configuration of voltage potential:-Line potential phase to earth Line potential phase to neutral Line potential neutral to earth

Live / Neutral checks for o/c, s/c and crossed polarity

## **RCD** Test

Test Voltage: Test Current: Test Current Accuracy: Display Range: Measurement Range: Resolution: Operating Error: 230V +10%, -15% 30mA / 150mA rms sinusoidal 30mA -10% +0%, 150mA +10, -0% 0ms - 2000ms 1ms - 2000ms 1ms ±1ms

#### **External Leakage**

Test Voltage: Display Range: Measurement Range: Resolution: Operating Error: Connected to External Adapter OmA - 9.00mA 0.25mA - 9.00mA 0.01mA +-5%of reading +-2 digits

# **17 Useful Information**

## **17.1 Factory Set Test Sequences**

| Test                            | Visual | Earth Con       | tinuity      | Insulation      |         |               | PE Conductor<br>Current |               | Touch Current   |               | Substitute<br>(Alternative)<br>Leakage |               | Wiring | RCD<br>Trip<br>Time |
|---------------------------------|--------|-----------------|--------------|-----------------|---------|---------------|-------------------------|---------------|-----------------|---------------|----------------------------------------|---------------|--------|---------------------|
| Name                            |        | Duration<br>(s) | Limit<br>(Ω) | Duration<br>(s) | Voltage | Limit<br>(MΩ) | Duration<br>(s)         | Limit<br>(mA) | Duration<br>(s) | Limit<br>(mA) | Duration<br>(s)                        | Limit<br>(mA) |        | Limit<br>(ms)       |
| Portable/Handheld/IT CLI        | Yes    | 5               | 0.1          | 2               | 500     | 1             |                         |               |                 |               |                                        |               |        |                     |
| Portable/Handheld/IT CLII       | Yes    |                 |              | 2               | 500     | 2             |                         |               |                 |               |                                        |               |        |                     |
| Fixed Appliance CLI             | Yes    | 5               | 0.1          | 2               | 500     | 1             |                         |               |                 |               |                                        |               |        |                     |
| Fixed Appliance CLII            | Yes    |                 |              | 2               | 500     | 2             |                         |               |                 |               |                                        |               |        |                     |
| IEC Lead 2m                     | Yes    | 5               | 0.15         | 2               | 500     | 1             |                         |               |                 |               |                                        |               | Yes    |                     |
| 13A 5m Surge Protected<br>Lead  | Yes    | 5               | 0.2          | 2               | 250     | 1             |                         |               |                 |               |                                        |               | Yes    |                     |
| 13A 25m Ext Lead 30mA<br>RCD    | Yes    | 5               | 0.5          |                 |         |               | 5                       | 0.75          |                 |               |                                        |               |        | 30                  |
| Portable CLI PE Current         | Yes    | 5               | 0.1          | 2               | 250     | 1             | 5                       | 0.75          |                 |               |                                        |               |        |                     |
| Portable CLII Touch<br>Current  | Yes    |                 |              | 2               | 250     | 2             |                         |               | 5               | 0.25          |                                        |               |        |                     |
| IT Equip CLI PE Current         | Yes    | 5               | 0.1          | 2               | 250     | 1             | 5                       | 3.5           |                 |               |                                        |               |        |                     |
| IT Equip CLII T ouch<br>Current | Yes    |                 |              | 2               | 250     | 2             |                         |               | 5               | 0.25          |                                        |               |        |                     |
| 13A 6m Mains Lead               | Yes    | 5               | 0.2          | 2               | 500     | 1             |                         |               |                 |               |                                        |               | Yes    |                     |
| 13A 12m Mains Lead              | Yes    | 5               | 0.3          | 2               | 500     | 1             |                         |               |                 |               |                                        |               | Yes    |                     |
| 13A 24m Mains Lead              | Yes    | 5               | 0.5          | 2               | 500     | 1             |                         |               |                 |               |                                        |               | Yes    |                     |

## seaward.com

TESTED. TRUSTED... WORLDWIDE

| Test                               | Visual | Earth Cont      | inuity       | Insulation      |         |               | PE Conductor<br>Current |               | Touch Current   |               | Substitute<br>(Alternative)<br>Leakage |               | Wiring   | RCD<br>Trip<br>Time |
|------------------------------------|--------|-----------------|--------------|-----------------|---------|---------------|-------------------------|---------------|-----------------|---------------|----------------------------------------|---------------|----------|---------------------|
| Name                               |        | Duration<br>(s) | Limit<br>(Ω) | Duration<br>(s) | Voltage | Limit<br>(MΩ) | Duration<br>(s)         | Limit<br>(mA) | Duration<br>(s) | Limit<br>(mA) | Duration<br>(s)                        | Limit<br>(mA) |          | Limit<br>(ms)       |
| Mov/Stat CLI 500V<br>Insulation    | Yes    | 5               | 0.1          | 2               | 500     | 1             |                         |               |                 |               |                                        |               |          |                     |
| Mov/Stat CLII 500V<br>Insulation   | Yes    |                 |              | 2               | 500     | 2             |                         |               |                 |               |                                        |               |          |                     |
| Mov/Stat CLI PE<br>Current         | Yes    | 5               | 0.1          | 2               | 250     | 1             | 5                       | 3.5           |                 |               |                                        |               |          |                     |
| Mov/Stat CLII Touch<br>Current     | Yes    |                 |              | 2               | 250     | 2             |                         |               | 5               | 0.25          |                                        |               |          |                     |
| 110V<br>Handheld/Portable CLI      | Yes    | 5               | 0.1          | 2               | 500     | 1             |                         |               |                 |               | 2                                      | 0.75          |          |                     |
| 110V<br>Handheld/Portable<br>CLII  | Yes    |                 |              | 2               | 500     | 2             |                         |               |                 |               | 2                                      | 0.25          |          |                     |
| 110V<br>Movable/Stationary<br>CLI  | Yes    | 5               | 0.1          | 2               | 500     | 1             |                         |               |                 |               | 2                                      | 3.5           |          |                     |
| 110V<br>Movable/Stationary<br>CLII | Yes    |                 |              | 2               | 500     | 2             |                         |               |                 |               | 2                                      | 0.25          |          |                     |
| 110V 25m Lead<br>Rpe&Insulation    | Yes    | 5               | 0.5          | 2               | 500     | 1             |                         |               |                 |               |                                        |               |          |                     |
| Visual Only                        | Yes    |                 | ļ            |                 |         |               |                         |               |                 |               |                                        | <u> </u>      | <u> </u> |                     |
| Socket Outlet Check                | Yes    |                 |              |                 |         |               |                         |               |                 |               |                                        |               |          |                     |

# 17.2 Other Information

| Parameter                                                | Default | Min  | 600+<br>(max) | 500+<br>(max) | 400+<br>(max) |
|----------------------------------------------------------|---------|------|---------------|---------------|---------------|
| Earth Continuity Pass / Fail limit (Ω)                   | 0.1     | 0.01 | 19            | 19            | 19            |
| Earth Continuity Duration (s)                            | 5       | 2    | 30            | 30            | 30            |
| Insulation Resistance Pass / Fail limit (M $_{\Omega}$ ) | 1       | 0.1  | 19            | 19            | 19            |
| Insulation Resistance Duration (s)                       | 2       | 2    | 30            | 30            | 30            |
| Substitute (Alternative) Leakage Pass / Fail limit (mA)  | 0.75    | 0.25 | 19            | 19            | 19            |
| Substitute (Alternative) Leakage Duration (s)            | 5       | 2    | 99            | 99            | 99            |
| IEC Cord Earth Continuity Pass / Fail limit (ohms)       | 0.1     | 0.01 | 19            | 19            | 19            |
| IEC Cord Insulation Pass / Fail limit ( $M_\Omega$ )     | 1       | 0.1  | 19            | 19            | 19            |
| PE Conductor Current Pass / Fail limit (mA)              | 0.75    | 0.25 | 19            | 19            | 19            |
| PE Conductor Current Duration (s)                        | 5       | 2    | 240           | 240           | 240           |
| Touch Current Pass / Fail limit (mA)                     | 0.25    | 0.25 | 3.40          | 3.40          | 3.40          |
| Touch Current Duration (s)                               | 5       | 2    | 30            | 30            | 30            |
| External Adapter Continuity (ລ)                          | 0.1     | 0.01 | 19            | 19            | 19            |
| External Adapter Leakage (mA)                            | 0.75    | 0.25 | 9             | 9             | 9             |
| External Adapter Duration (s)                            | 2       | 2    | 30            | 30            | 30            |
| RCD 30mA trip time (ms)                                  | 200     | 1    | 2000          | 2000          | 2000          |
| RCD 150mA trip time (ms)                                 | 40      | 1    | 40            | 40            | 40            |
| Number of Tests in a Test Sequence                       |         | 1    | 60            | 60            | 60            |
| Characters in a Test Sequence Name                       |         | 1    | 30            | 30            | 30            |
| Characters in a User Test name                           |         | 1    | 40            | 40            | 15            |
| Characters in a User Test Unit                           |         | 1    | 12            | 12            | 15            |
| Total number of Test Sequences                           |         |      | 100           | 100           | 25            |
| Test Results (Typical)                                   |         |      | 50000         | 10000         | 2000          |
| Sites                                                    |         |      | 100           | 100           | 50            |
| Characters in Site name                                  |         | 1    | 15            | 15            | 15            |
| Locations                                                |         |      | 100           | 100           | 50            |
| Characters in Location name                              |         | 1    | 15            | 15            | 15            |
| Number of User Accounts (Including Admin)                |         |      | 50            | 50            | 2             |
| Characters in User name                                  |         | 1    | 15            | 15            | 15            |
| Comments List (Asset Description)                        |         |      | 300           | 100           | 100           |
| Comments List (Other Descriptions)                       |         |      | 100           | 100           | 100           |
| Characters in a Comment                                  |         |      | 25            | 25            | 25            |
| Characters in Asset ID                                   |         | 1    | 15            | 15            | 15            |
| Items in Custom Inspection Form                          |         | 1    | 12            | 12            | N/A           |
| Characters in Inspection Form Item                       |         | 1    | 20            | 20            | N/A           |
|                                                          |         |      |               |               |               |
| Barcode, Standard Label Formats (25 and 75mm)            |         |      | 6             | 6             | 6             |
| Barcode, Extra Durable Label Formats (25 and 75mm)       |         |      | 6             | 6             | 6             |
| QR Code, Standard Label Formats (75mm only)              |         |      | 6             | 6             | N/A           |
| QR Code, Extra Durable Label Formats (75mm only)         |         |      | 6             | 6             | N/A           |
| RFID Reader (Comments Line Entry Only)                   |         |      | Yes           | N/A           | N/A           |

# **18 Environmental Conditions**

The Apollo has been designed to perform tests and measurements in a dry environment.

- Maximum barometric elevation for making measurements is 2000M.
- Pollution degree 2 according to IEC 60529.
- Electromagnetic compatibility (EMC). Interference immunity and emitted interference conforming to IEC 61326-
- Operating temperature range of 0 to 40 degrees C, without moisture condensation.
- Operating Altitude 0 to 2000 metres.

# **19 Maintenance**

## **19.1 Securing the Apollo+ Series**

Under certain conditions safe operation of the Apollo can no longer be assumed:

- Visible damage of the instrument case.
- Incorrect measurement results.
- Recognisable abuse to the instrument due to prolonged storage under improper conditions.
- Recognisable abuse to the instrument due to extraordinary transportation stress.

In these cases the Apollo should be immediately switched off, disconnected from any test and measurement function and secured to prevent any further use.

## **19.2 Cleaning the Apollo+ Series**

Clean the external case of the Apollo with a dry clean cloth.

- Avoid using solvents and abrasive scouring agents to clean the external case of the Apollo.

# 20 Service and Calibration.

To maintain the specified accuracy of the measurement results, the instrument must be recalibrated at regular intervals by either the manufacturer or an authorised Seaward Service Agent. We recommend a recalibration period of one year.

Should the Apollo+ Series become faulty please secure the instrument so that is can longer be used. Ship the Apollo+ Series back to a Seaward authorised dealer.

For help or advice on Service and Calibration contact:

Service Department Seaward Electronic Bracken Hill South West Industrial Estate Peterlee Co Durham SR8 2SW England Tel: 0191 5878739 / 0191 5878737 Email: <u>service@seaward.co.uk</u>

## **20.1 Calibration Statement**

The Apollo+ Series is fully calibrated and found to be within the specified performance and accuracy at the time of production. The Seaward Group provides its products through a variety of channels; therefore it may be possible that the calibration date on the provided certificate may not represent the actual date of first use.

Experience has indicated that the calibration of this instrument is not affected by storage prior to receipt by the user. We therefore recommend that the recalibration period be based on a 12 month interval from the first date the unit is placed in to service.

For information on service or calibration please go to the link below.

Email: service@seaward.co.uk

Part Number 380A5510 | Revision 1.0

## **21 Online Resources**

**INFORMATION & MANUAL DOWNLOAD** 

For more information about your Seaward Apollo Plus and for a downloadable version of the operational manual please got to www.seaward.com/Apolloseries

# SOFTWARE DOWNLOAD

To download the Apollo plus software supporting PATGuard 3, Time manager 3 and Auto scheduler, please go to www.seaward.com/PATGuard3

# **REGISTER YOUR APOLLO+ NOW**

To register and activate your Apollo Plus please go to www.seaward.com/register